## **HPW Varmepumper DK-Manual**

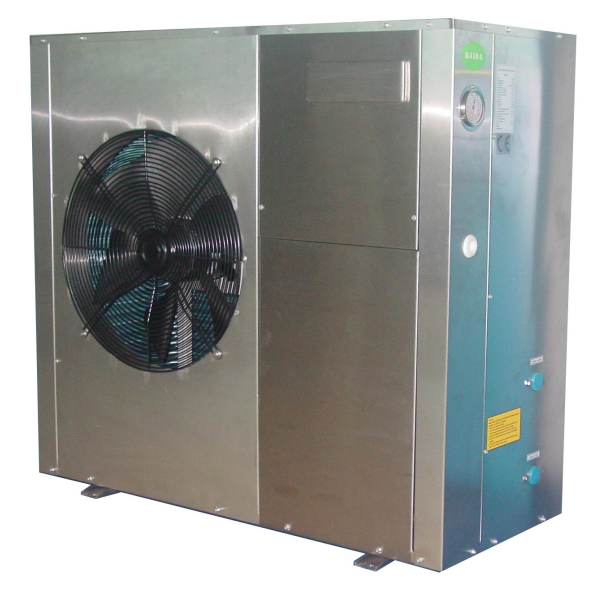

## **Siemens PLC**

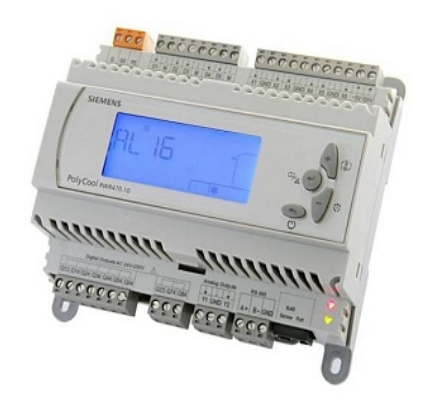

Edition 2.0

CB1P3900en

Varmepumpestyring

AC&R Controller RWR470.10 Side 1-37 CB1P3900en 23-06-10

## Indholdsfortegnelse

| 1  | Opsummering                                                             |       | 3          |
|----|-------------------------------------------------------------------------|-------|------------|
|    | 1,1 Nøglefunktioner                                                     | 3     |            |
|    | 1.2 Udstyrs kombination                                                 | 4     |            |
|    | 1.3 Product Documentation                                               | 5     |            |
|    | 1.4 Typisk anvendelse                                                   | 5     |            |
| 2  | Virkemåde                                                               |       | 7          |
|    | 2.1 LCD Display                                                         | 7     |            |
|    | 2.2 Menutræ                                                             | 11    |            |
|    | 2.3 Adgangsrettigheder.                                                 | 12    |            |
| 3  | Ledningsførings Eksempler (Tekniker information)                        |       | .13        |
|    | 3.1 Tilslutningsklemmer                                                 |       |            |
|    | Kort beskrivelse af ind- og output fra PLC styringen                    | 13    |            |
|    | 3 2 Ledningsnet med Strømforsvning                                      | 14    |            |
|    | 3 3 Ledningsnet med digitale indgange                                   | 14    |            |
|    | 3.4 Ledningsnet med Passive Temperatur Sensorer                         | 15    |            |
|    | Følgende er eksempler ledningsføring med to typer af temperaturfølere   | 15    |            |
|    | 3 6 Ledningsnet med Tryksensor                                          | 10    |            |
|    | 3.6.2 Tryksensor med 4 20 mA Output                                     | 17    |            |
|    | 3.6.2 Tryksensor med DC 0 $5$ V Output                                  | 17    |            |
|    | 3.7 Ledningsnet med digitale udgange                                    |       |            |
|    | 3.8 Ledningsnet med Analog Outputs                                      | 10    |            |
| Δ  | Generelt Enhedsindstillinger                                            | 10    | 10         |
| т  | 4 1 Driftsformer                                                        | 19    | .17        |
|    | 4.1 Dintstormer<br>A.2 Adagag til menuer (brugergruppe)                 | 1)    |            |
|    | 4.2 Augang th menuer (brugergruppe)                                     | 20    |            |
|    | 4.5 Start og stop af varinepulipen                                      | 20    |            |
|    | 4.4 Valg al System Tunktion                                             |       |            |
|    | 4.5 Visining at inugalige og uugalige                                   |       |            |
| 1  | 7 ST parametra for sluthrugere:                                         |       | าา         |
| 4. | J.ST parametre for studiugere.                                          |       | .22<br>22  |
| 3  | fullig Kollingulation v.na. Polystick                                   | ····· | .23        |
| 7  | 5.1 Kull på lablikkell                                                  | 23    | <b>7</b> 2 |
| /  | Auvaisels auministration.                                               | <br>م | .23        |
|    | 7.1 Advarselskoder                                                      |       |            |
|    | 7.2 Visning Advarsei Log.                                               |       | 24         |
|    | 8 Alarm Kontrol                                                         |       | .24        |
|    | 8.1 Auto Reset Alarmer.                                                 |       |            |
|    | 8.2 Manual Reset Alarmer.                                               | 25    |            |
|    | 8.3 Se Alarm Loggen.                                                    |       |            |
| 0  | 8.4 Re-set og Nulstilling af Manuelle Alarmer                           | 26    | ~7         |
| 9  | Hoved princip 1 styringen.                                              |       | .27        |
|    | 9.1 Kompressor Kapacitet Control                                        |       |            |
|    | 9.2 Temperatur kompensation ved opvarmning.                             |       |            |
|    | 9.3 Elektrisk el-varmestav eller ekstern varmeenhed                     |       |            |
|    | 9.4 3-vejs ventil (zoneventil)                                          | 29    |            |
|    | 9.5 Ventilator (fan).                                                   | 29    |            |
|    | 9.6 EV1 Control (kun høj temperatur model med EVi kompressor)           | 30    |            |
|    | 9.7 Alarmer.                                                            | 30    |            |
|    | 9.8 Detrost ved varme eller varmt vand funktion                         | 30    |            |
|    | 9.8.1 Adgang til afrimning. (betingelse skal være opfyldt på samme tid) | 30    |            |
|    | 9.8.2 Afslut afrimningen (når en af følgende vises)                     | 30    |            |

| 9.8.3 Ventilatormotor og afrimning.                                            | 30 |
|--------------------------------------------------------------------------------|----|
| 9.8.4 Defrost forberedelse ved varmtvand produktion                            | 30 |
| 9.9 Beskyttelses anordning                                                     | 31 |
| 9.9.1 Anti-frost funktion                                                      | 31 |
| 9.9.2 Lavtryks pressostat (Alarm kode: AL01)                                   | 31 |
| 9.9.3 Høitryks pressostat Alarm (kode AL02).                                   | 31 |
| 9.9.4 Lav afgangs temperatur fra brinekreds (i kølefunktion) (kode AL03)       |    |
| 9.9.5 Høj vandtemperatur beskyttelse ved varmedrift (kode: AL05)               |    |
| 9.9.6 Vandmængde flow beskyttelse (kode: AL17).                                |    |
| <i>, , , , , , , , , , , , , , , , , , , </i>                                  |    |
| 9.9.7 Lay fordampe temperatur beskyttelse (Code: AL20).                        |    |
| 9.9.8 Høj afgangs gastemperatur beskyttelse (kode: AL21).                      |    |
| 10 Parameter tabeller.                                                         |    |
| 10.1.Kompressor indstillinger                                                  |    |
| 10.2 Kondensator indstillinger.                                                |    |
| 10.3 Fordamper indstillinger                                                   |    |
| 10.4 Specielle funktioner                                                      |    |
| 10.5 Bruger opsætning                                                          | 34 |
| 10.6 Defrost indstillinger                                                     |    |
| 10.7 Brugergrupper – BEMÆRK. Det er kun kvalificeret personel der må ændre ved |    |
| fabriksindstillingerne!                                                        | 35 |
| 10.8 Alarm indstillinger                                                       | 35 |
| 11 Eldiagram GHP10/B. GHP13/B. GHP15/B. GHP20/B.                               |    |
| 12. Installations eksempler                                                    |    |
| 13. Tekniske data                                                              | 45 |
|                                                                                |    |

## 1 Opsummering

### 1,1 Nøglefunktioner

Dens vigtigste funktioner er som følger:

- ikke-programmerbar stand-alone controller eller netværk via kommunikation via PCLBUS
- Streng bruger privilegium kontrol
- Flere applikationer kan konfigureres ved at sætte parametre
- Kontrol af tilgang / afgang vand / vand temperatur

• Hurtig programering (med parametre) uploading og downloading via PolyStick (kun på fabrikken)

- Komplet alarm og advarsels forvaltning
- Brugervenlig ikonet HMi, LCD display og lys blå baggrundsbelysning

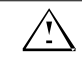

Dette symbol henleder opmærksomheden på særlige sikkerhedsforanstaltninger noter og advarsler. Hvis sådanne noter

|                         | ikke overholdes kan personskade og / eller betydelig skade på ejendom kan forekomme.                                                                                                    |
|-------------------------|----------------------------------------------------------------------------------------------------|
| Anvendelses område      | RWR470.10 controller må kun anvendes til kontrol og overvågning af varme, ventilation, aircondition og chiller anlæg.                                                                                  |
| Elektrisk installation  | Forudsætninger for fejlfri og sikker drift af RWR470.10 controller er ordentlig transport, installation, idriftsættelse, og korrekt betjening.                                                         |
|                         | Sikringer, afbrydere, ledninger og jordforbindelse skal være i<br>overensstemmelse med lokale sikkerhedsregler for elektriske<br>installationer.                                                       |
| Idriftsættelse          | Forberedelse til brug af RWR470.10 controller skal foretages af<br>kvalificeret personale, som er behørigt uddannet ved Siemens<br>Building Technologies.                                              |
| Operation               | RWR470.10 controller må kun betjenes af medarbejdere, der har fået<br>opdrag af Siemens Building Technologies eller deres delegerede, og<br>hvis opmærksomhed er blevet henledt på potentielle risici. |
| Ledningsføring          | Lednings systemet, AC 240V sektionen, skal være strengt adskilte fra<br>AC 24V lavspænding (SELV) afsnittet, med henblik på at sikre<br>beskyttelse mod elektrisk stød!                                |
| Opbevaring og transport | Til opbevaring og transport, de grænseværdier angivet i det pågældende blad skal altid overholdes.                                                                                                    |
| Vedligeholdelse         | System sektioner i kontrolpanelet skal beskyttets fra støv og snavs, ved normal drift.                                                                                                    |
| Fejl funtion            | Hvis evt. systemfejl opstår, og du er ikke autoriseret til at foretage<br>diagnosticering og korrigere fejl, skal du kontakte den autoriserede<br>forhandler                                           |
| Bortskaffelse           | Produkterne indeholder elektriske og elektroniske komponenter og må ikke bortskaffes som husholdningsaffald.                                                                                           |
|                         | Lokale regler skal overholdes!                                                                                                    |

## 1.2 Udstyrs kombination

| Enhed.               | Туре                                                                                                    | Vare nr. |
|----------------------|----------------------------------------------------------------------------------------------------|----------|
| Temperatur<br>sensor | QAZ21.682/101 with a sensing element LG Ni 1000 W,<br>Silicon cable 200cm, with -50°C+80°C measurement<br>range                | Q1848    |
|                      | QAZ36.526/109 with a sensing element NTC10 kW, PVC cable 600cm, with -25°C+80°C measurement range                              | Q1843    |
| Tryk<br>sensor       | QBE9101-P10U, -1+9 bar / QBE9101-P30U,1+29bar<br>/ QBE9101-P60U, -1+59 bar, with 420 mA output<br>signal                       | Q1908    |
|                      | QBE2001-P10U, -1+9 bar / QBE2001-P25U, -1+24<br>bar / QBE2001-P60U, -1+59 bar. with DC 010 V<br>output signal                  | N1907    |
|                      | QBE620-P40U, 040bar with 010V output signal                                                                                    | N1904    |
|                      | Texas instruments 2CP5-47/48 operates on 5 VDC supply voltage with +1+35.5 bar measurement range and DC 0.54.5 V output signal |          |

### 1.3 Product Documentation

Ud over denne grundlæggende dokumentation, er der nedenfor anført detaljerede oplysninger om sikker, og korrekt brug og drift af RWR470.10 af varmepumpe anlægget.

## 1.4 Typisk anvendelse

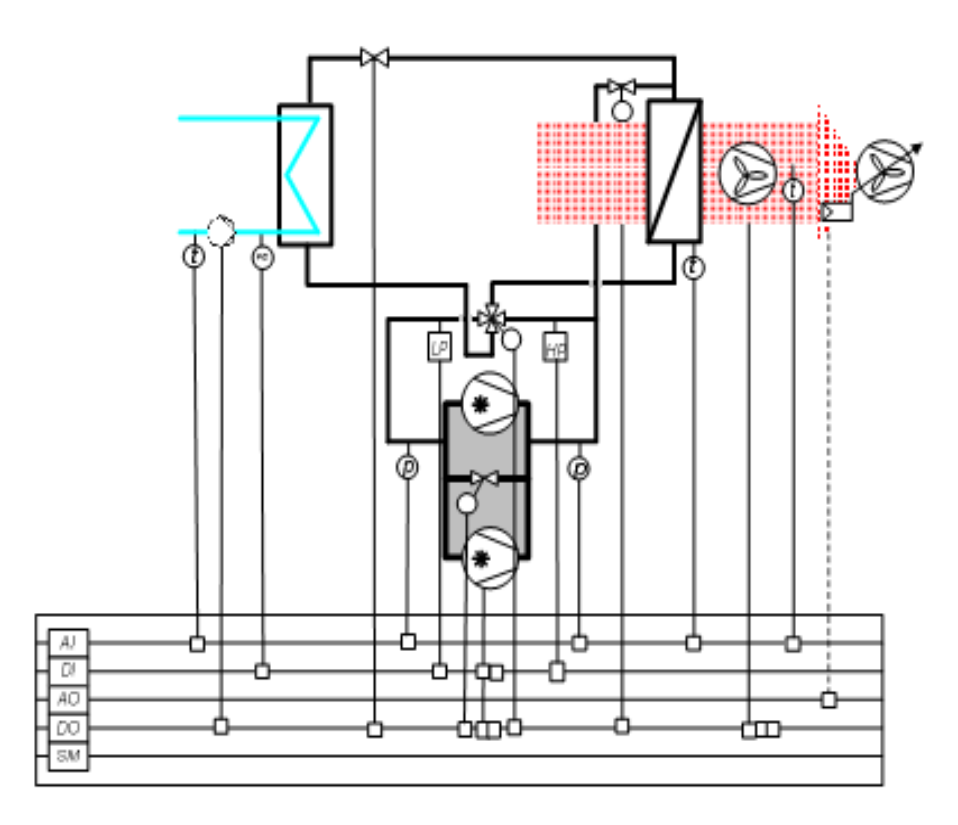

| *         | Kompressor          | Ζ          | Kondensator            |
|-----------|---------------------|------------|------------------------|
| No.       | Bypass ventil       | RO         | De-frost ventil        |
| ×         | 4-vejs ventil       |            | Ventilator modul       |
| P         | Tryk sensor         |            | Fordamper              |
| t         | Temperatur sensor   | $\bigcirc$ | Pumpe                  |
| LP        | Lavtryks pressostat | FS         | Flowswitch             |
| HP        | Højtryks pressostat | S          | Kondensator ventilator |
| $\bowtie$ | Magnetventil        |            |                        |

## 2 Virkemåde

## 2.1 LCD Display

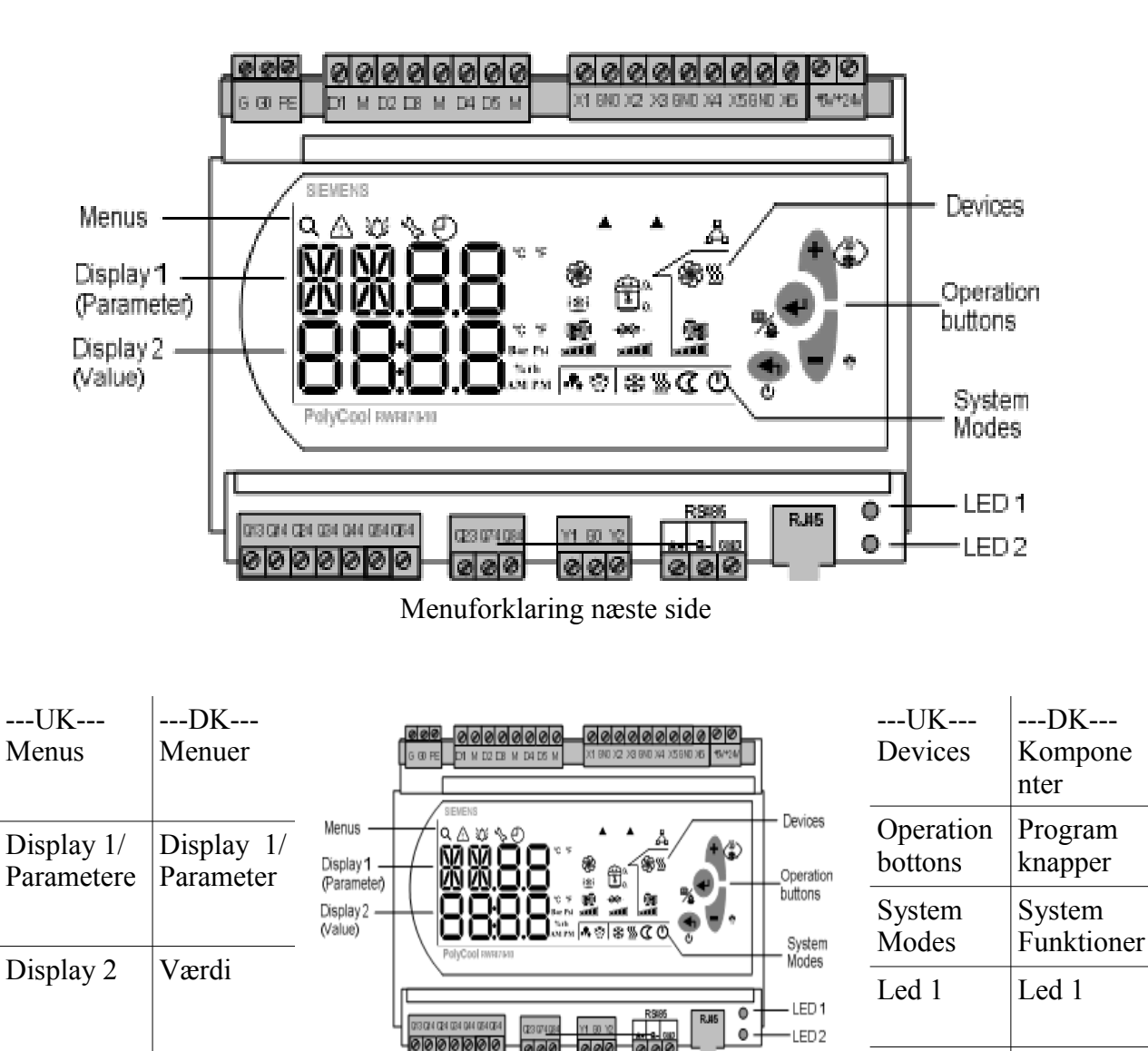

Drift af RWR470.10 er fuldt kontrolerbar vha af knapper og menuer.

| Program knapper | Navn                                                  | Funktion                                                                                                   |
|-----------------|-------------------------------------------------------|----------------------------------------------------------------------------------------------------|
| Ð               | <esc> &amp;<br/><power<br>on/off&gt;</power<br></esc> | Tryk på denne knap, og bekræft ved at trykke <ok> for at<br/>stoppe enheder fra normal drift funktion</ok> |

Led 2

Led 2

|                                 | inter / Retur                                                                                                    | Tryk ned i mere end 2 sekunder, og slip den for at gå ind i menu<br>funktion<br>i Menu / parametre funktion, tryk for at bekræfte det valgte<br>menu niveau, eller den indtastede værdi.<br>Tryk her for at anerkende / resette advarsler og alarmer                                         |  |  |
|---------------------------------|----------------------------------------------------------------------------------------------------|----------------------------------------------------------------------------------------------------|--|--|
| ( <sup>SS</sup> ) <plus></plus> |                                                                                                    | Tryk på knappen i 2 sekunder for at ændre setpunkter under<br>normale drifts tilstand.<br>Eller tryk på den for at vælge niveau i menuen, eller for at øge<br>værdier i Menu / parametre                                                                                                    |  |  |
| Minus>                          |                                                                                                    | Tryk på knappen for at vælge menuen niveau, eller for at<br>reducere værdier i Menu / parametre<br>Tryk på den i mere end 2 sekunder, og slip den for at starte<br>manuel afrimning (hvis alle de nødvendige parametre er<br>konfigureret, og systemet kører i varme funktion (luft/Vand VP) |  |  |
| Menu ikoner                     |                                                                                                    |                                                                                                    |  |  |
| Q                               | Forespørg /<br>se                                                                                                    | Faktiske værdier for alle konfigureret input og output (se<br>enhedsfunktion og opgave i Parameter tabelen)<br>Software version<br>Kompressor nummer og deres køretid<br>Pumper og deres køretid                                                                                             |  |  |
| $\triangle$                     |                                                                                                    | Advarsel, og de seneste 10 advarsler                                                                                                    |  |  |
| э́Д:                            | Alarm og de seneste 20 alarmer                                                                                                    |                                                                                                    |  |  |
| 5                               | indstille para                                                                                                    | metre og værdier (se også Menu Træ)                                                                                                    |  |  |
| Note                            | Maximal kø<br>og 100 timer                                                                                                    | retid for Kompressor og pumpe er 10 timer for Luft/vand VP<br>r for vand/vand VP                                                                                                    |  |  |
|                                 |                                                                                                    |                                                                                                    |  |  |
| Note                            | Med hensyn til hvordan man får adgang til Forespørg /se, Advarsel / Alarm /<br>parameter menuerne ovenfor , se også kapitel 4,2 Adgang til Menuer med<br>brug af adgangskoder. |                                                                                                    |  |  |
| For adgan<br>"PWd"), n          |                                                                                                    | il Parameter menuen, vælg den brugergruppe ("ENd" eller<br>I tilsvarende adgangskode, der kræves for "PWD-gruppen" hhv                                                                                                    |  |  |

|      | (servicetekniker og fabriks opsætning).                    |                     |                                                            |  |  |
|------|------------------------------------------------------------|---------------------|------------------------------------------------------------|--|--|
|      | Se også <kapitel 10="" parameter="" tabeller=""></kapitel> |                     |                                                            |  |  |
| ikon | På den nederste højre s<br>funktioner og status.           | ide, er ni ikoner s | som bruges til at angive systemets                         |  |  |
| C    | Tænd / Sluk -<br>Pump Down"                                | <b>\$</b> \$\$      | Affugtning funktion (bruges kun til luft/luft anlæg)       |  |  |
| *    | Køling                                                     | *                   | Defrost (bruges luft/luft og<br>luft/vand anlæg)           |  |  |
| ∭    | Varme                                                      |                     | Kapasitetstrin på kompressor (ved mere end 1 kompressorer) |  |  |
| ſ    | Huset (alle enheder me                                     | d dette ikon er in  | idendørs enheder)                                          |  |  |

#### Når enheden er aktiveret, vil det tilsvarende ikon være tændt.

#### På højre område, er otte ikoner bruges til at angive status for enhederne.

| ikon     | Funktion                                    | Status                                                       |
|----------|---------------------------------------------|--------------------------------------------------------------|
|          | Kompressor                                  | På fast: Kørsel<br>Blinker: Alarmer relateret til kompressor |
| ଔ        | Højtryk                                     | Blinker: Højtryks-alarm                                      |
| 9        | Lavtryk                                     | Blinker: Lavtryk alarm                                       |
| ÷×       | Flowswitch / Miljø<br>pressostat Brinekreds | Blinker: flow switch alarm                                   |
|          | Anlægspumpe (varmside)                      | På fast: kører<br>Blinker: alarm tilstede                    |
| <b>T</b> | Brinepumpe (kold side)                      | På fast: kører<br>(ikke anvendes til luft-til-vand-system)   |
| ***      | Antifrost varmelegeme                       | På fast: kører                                               |
| æ        | Kondensatorventilator                       | På fast: kører                                               |
|          |                                             |                                                              |

#### For enhver advarsel / alarm opdaget, vil de tilsvarende ikon blinke konstant, indtil alarmen er anerkendt og/eller nulstillet

| Skærmbilled eksempel | Betydning        | funktion                                                                                                    |
|----------------------|------------------|----------------------------------------------------------------------------------------------------|
|                      | Normal udlæsning | Hvis systemet kører korrekt, vil LCD-<br>skærmen, som standard vises med<br>aflæsning af målte temperature på hhv.<br>frem- og returløb (anlægspumpen/varme<br>side)   |
|                      | Advarsel         | Når en advarsel opstår, vil advarssels-<br>koden og Advarsel ikonet blinke samtidig                                                                                    |
|                      | Alarm            | Når en alarm detekteres, vil alarm ikonet<br>blinke og den relevante enhed/ikon vil<br>blive vist samtidigt på skærmen.                                                |
|                      | Stand-by/Stoppet | Hvis strømmen afbrydes i standby/stop<br>tilstand, vil styringen aut starte i samme<br>tilstand igen!<br>Tryk <esc> for reset af systemet fra stop<br/>tilstand.</esc> |
|                      | For menuadgang   | Tryk <enter> 2 sekunder for at gå ind og aktivere menuen eller se inputs.</enter>                                                                                      |

⚠

Ŷ

#### 2.2 Menutræ

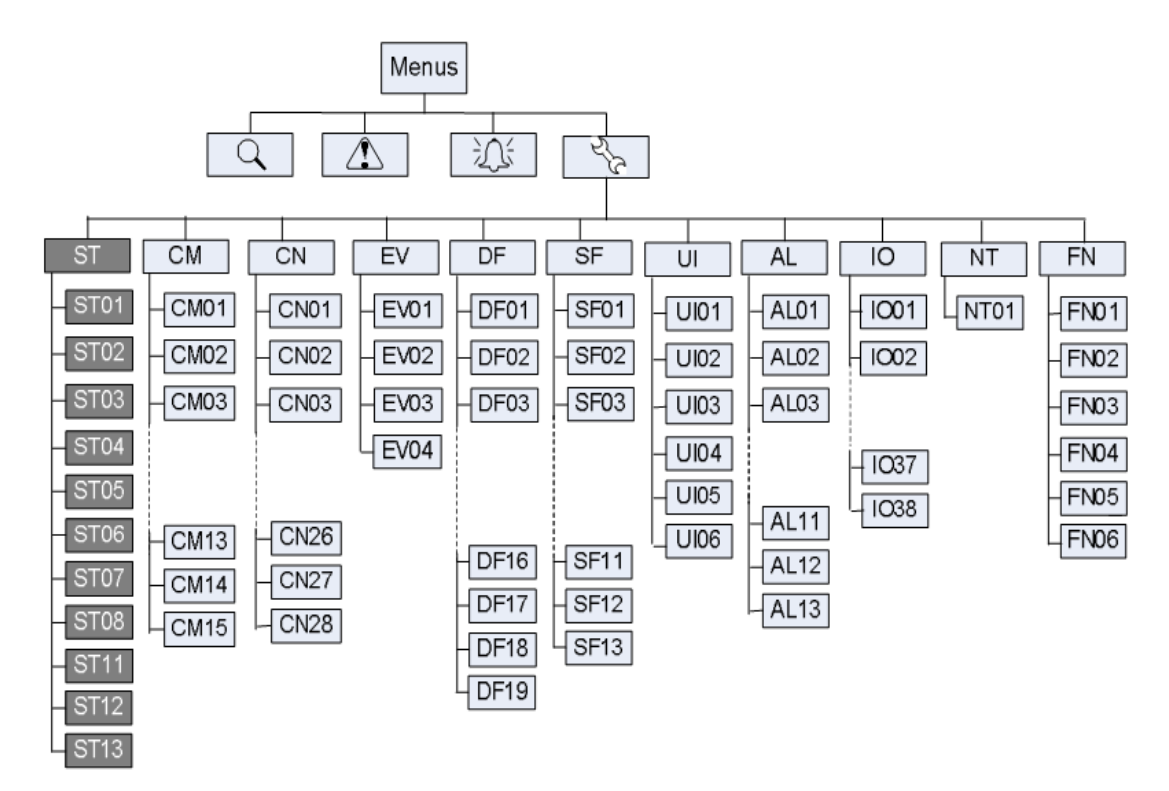

#### i standard funktion kan bruger tilgå alle parametre i ST. (slut bruger) gruppen.

| Kode | indikation                | Kode | indikation           |
|------|---------------------------|------|----------------------|
| СМ   | Kompressor indstillinger  | SF   | Specielle funktioner |
| KN   | Kondensator indstillinger | ST   | Setpoints            |
| VE   | Fordamper indstillinger   | Ui   | Brugergrænseflade    |
| DF   | Defrost indstillinger     | AL   | Alarm indstillinger  |

For mere information om parametre, der er indeholdt i hver gruppe, henvises til <Kapitel 10. Parameter oversigt> i slutningen af dette dokument.

Menu trin.

Trin

instruktioner

Varmepumpestyring

AC&R Controller RWR470.10 Side 11-37 CB1P3900en 23-06-10

| Menus<br>V      | 2 <sup>7</sup> 23<br>♥ | Adgang til menuen         | Vælg menuen<br>niveau med <plus><br/>eller <minus>, og<br/>tryk <enter> til<br/>bekræfte.</enter></minus></plus> |
|-----------------|------------------------|---------------------------|----------------------------------------------------------------------------------------------------|
| User Group *    | ENd or PWd             | Vælg bruger<br>gruppe     |                                                                                                    |
| *               | •                      |                           |                                                                                                    |
| Parameter Group | ST                     | Vælg parameter<br>gruppe  | Tryk <enter> for<br/>2 sekunder for at<br/>indtaste<br/>Menu-funktion.</enter>                                   |
| •               | •                      |                           |                                                                                                    |
| Parameter Code  | ST 01                  | Vælg parameter            |                                                                                                    |
| •               | •                      |                           |                                                                                                    |
| Value           | ST 01<br>20            | Juster parameter<br>værdi |                                                                                                    |
|                 |                        |                           |                                                                                                    |

\*Valg af brugergruppe "Servicetekniker/fabriksopsætning" kræves kun for at komme ind på beskyttede parametre.

## 2.3 Adgangsrettigheder

Tre grupper af brugere med forskellige niveauer og privilegier beskrevet nedenfor.

| Privilege<br>Niveau | Bruger            | Hovedaktiviteter og Special                                                                                       | Alle |                                         |
|---------------------|-------------------|----------------------------------------------------------------------------------------------------|------|-----------------------------------------|
| 2 / iD<br>(Højeste) | Fabriks<br>Bruger | <ul> <li>Kodeord krævet</li> <li>Konfigurer og opsætning<br/>applikationer ved indstilling / justering</li> </ul> | •    | Vis oplysninger<br>og status            |
|                     |                   | <ul> <li>parameterværdier</li> <li>Sætter de to andre brugeres privilegium og adgang til parametre</li> </ul>     | •    | Kvittere for<br>advarsler og<br>alarmer |

| 1 / EU<br>(Medium)  | Service-<br>tekniker | <ul> <li>Kodeord krævet</li> <li>Konfigurer og tildeling af<br/>applikationer ved indstilling / justering<br/>parameterværdier</li> </ul>             | <ul> <li>Varme / Køle<br/>overgang</li> </ul>                                                     |
|---------------------|----------------------|----------------------------------------------------------------------------------------------------|---------------------------------------------------------------------------------------------------|
| 0 / NO<br>(Laveste) | Slutbruger           | <ul> <li>ingen kodeord kræves</li> <li>Justere værdier af parametre (som standard, kan ST kun justere værdier af parametre i "ST"-gruppen)</li> </ul> | <ul> <li>Økonomi /<br/>komfort funktion</li> <li>Manual afrimning<br/>(Kun L/V og L/L)</li> </ul> |

## 3 Ledningsførings Eksempler (Tekniker information)

| 0.000000000000000000000000000000000000 |  |
|----------------------------------------|--|

## 3.1 Tilslutningsklemmer

## Kort beskrivelse af ind- og output fra PLC styringen

|    | Terminal klemmer        |     | Terminal klemmer        |
|----|-------------------------|-----|-------------------------|
| G  | Power supply AC/DC 24 V | Q13 | Supply 1 (AC 24 V230 V) |
| G0 | Power supply ground     | Q14 | Compressor1             |
| PE | Safety ground           | Q24 | Compressor2             |
|    |                         | Q34 | indoor water pump       |

| X1    | inlet water temperature of indoor side   | Q44  | Condenser fan                                              |
|-------|------------------------------------------|------|------------------------------------------------------------|
| X2    | Outlet water temperature of indoor side  | Q54  | 4-way valve                                                |
| X3    | Atmospheric temperature of outdoor       | Q64  | Electric heater or boiler                                  |
| X4    | Hot water temperature                    |      |                                                            |
| X5    | Condenser temperature                    | Q23  | Supply 2 (AC 24 V230 V)                                    |
| X6    | evaporating temperature                  | Q74  | 3 way valve                                                |
| GND   | Common reference point for analog input  | Q84  | Alarm                                                      |
|       |                                          |      |                                                            |
| +5 V  | DC 5 V power output for active sensor    | Y1   | Condenser fan 2                                            |
| +24 V | DC 24 V power output for active sensor   | GND  | Common reference point                                     |
|       |                                          | Y2   | Output 0V or 10V (only for EVi model)                      |
| D1    | Water flow switch                        |      |                                                            |
| D2    | Low pressure switch                      | A+   | A+ connector for RS485                                     |
| D3    | high pressure switch                     | B-   | B- connector for RS485                                     |
| D4    | Air conditioner switch                   | GND  | Optional for RS485 communication                           |
| D5    | Hot water switch                         | RJ45 | Service interface for parameters uploading and downloading |
| М     | Common reference point for digital input |      |                                                            |

## 3.2 Ledningsnet med Strømforsyning

RWR470.10 er forsynet med 24 VAC  $\pm$  20 % or 24 VDC  $\pm$  10 % via plug-in terminals G og G0

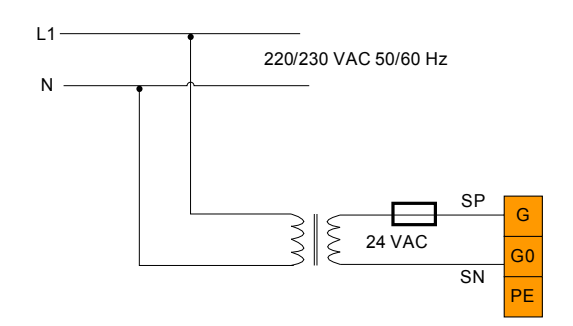

## 3.3 Ledningsnet med digitale indgange

RWR470.10 offers five digital inputs for connecting safety devices, alarms, device status, and remote switches. These digital inputs are voltage free.

The following figure represents an example of wiring the digital input

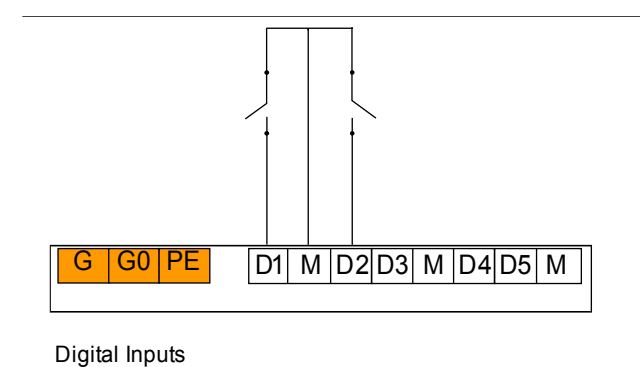

## 3.4 Ledningsnet med Passive Temperatur Sensorer

Before wiring with passive sensor, pay attention to the following:

- · By default, terminals X1...X6 can be wired with NTC sensor.
- In addition, terminals X2 and X5 can be wired with NI1000 sensor if the corresponding DIP switches are configured as follows.

| X2 |        | Bit 2 of J1        | Bit 3 of J1       |
|----|--------|--------------------|-------------------|
|    | NTC    | Off                | On                |
|    | Ni1000 | On                 | Off               |
|    |        |                    |                   |
| X5 |        | Bit 2 of J2        | Bit 3 of J2       |
| X5 | NTC    | Bit 2 of J2<br>Off | Bit 3 of J2<br>On |

Følgende er eksempler ledningsføring med to typer af temperaturfølere.

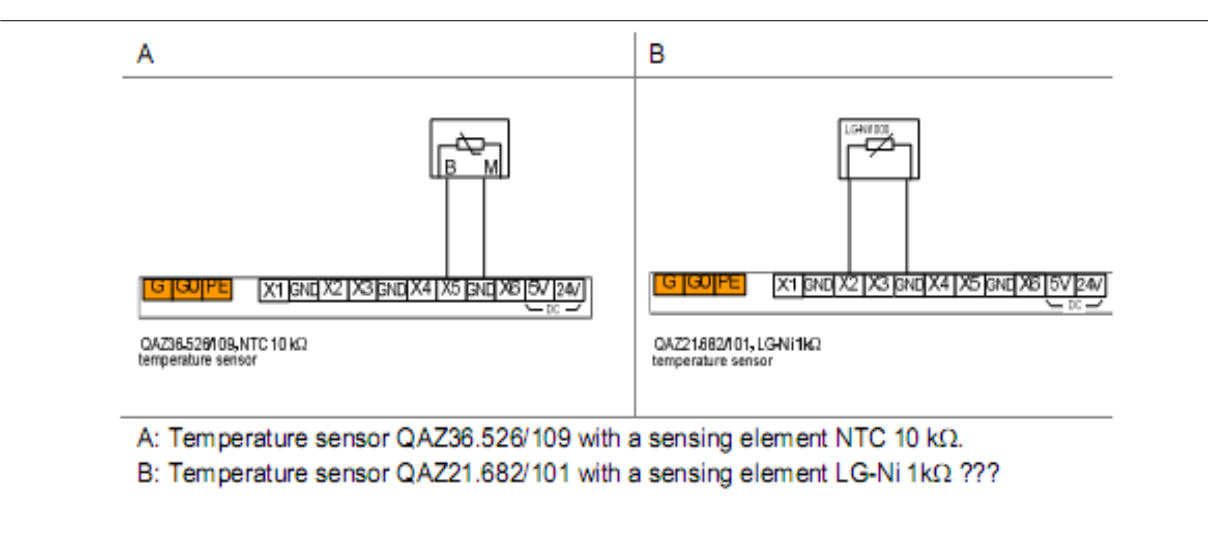

#### 3.6 Ledningsnet med Tryksensor

Før ledningsføring med tryk sensorer, kan du henvise til deres datablade for passende ledningsføring forbindelses diagrammer.

3.6.1 Tryksensor med DC 0 ... 10 V Output

X1, X3 and X4 can be wired with a pressure sensor with DC 0...10 V output if the corresponding DIP switches are configured as follows.

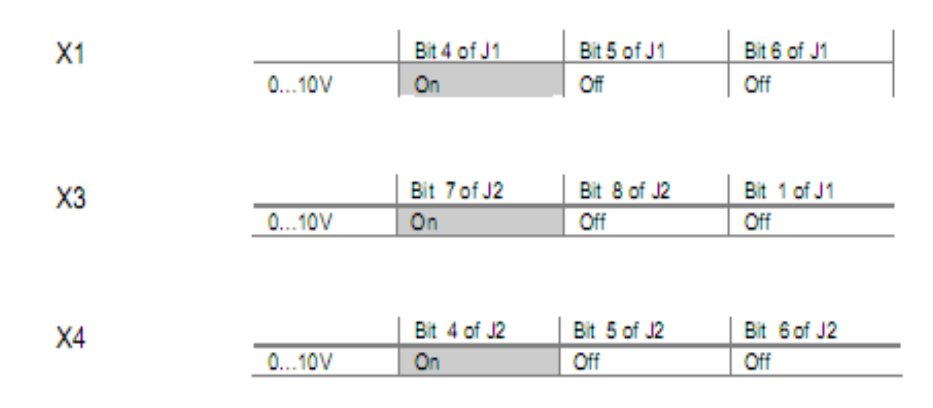

The following is a wiring example with QBE2001-P10U/P25U/P60U pressure sensor.

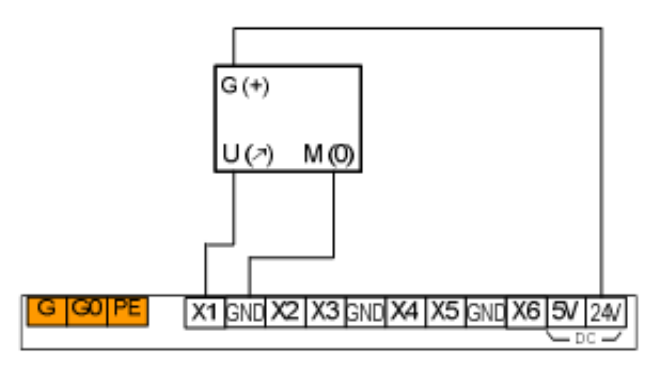

QBE2001-P10U/P25U/P60U with DC 0...10 V output Pressure sensor

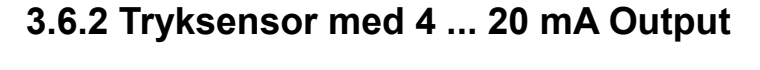

Only terminals X1, X3 and X4 can be wired with pressure sensor with 4...20 mA output when the corresponding DIP switches are configured as follows.

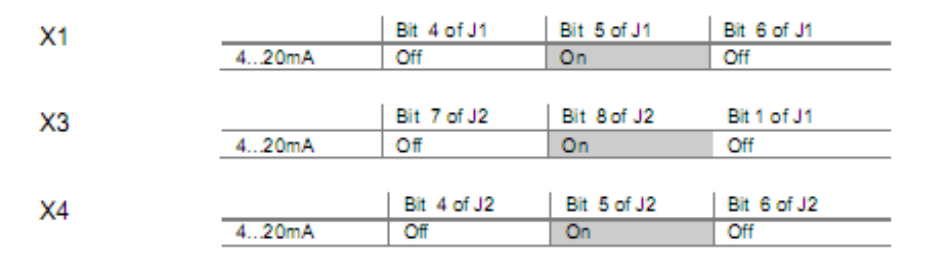

The follow is a wiring example with QBE9101-P10U/30U/P60U pressure sensor.

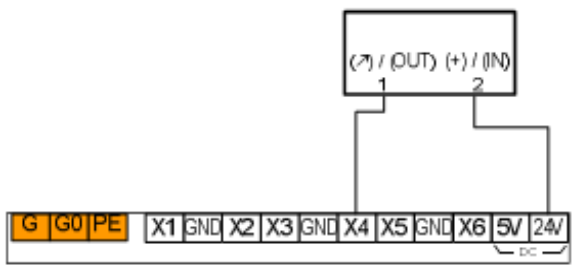

QBE9101-P10U/P30U/P60U with 4...20 mA output Pressure sensor

## 3.6.3 Tryksensor med DC 0 ... 5 V Output

X1, X3 and X4 can be wired with ratiometric active sensor with 0...5 V output. For some active sensor with 0...5 V supply voltage, wire with the terminal +5 V.

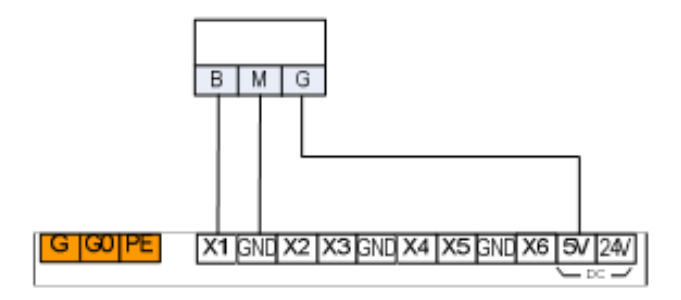

Pressure sensor 2CP5 with 0...5 supply voltage

When wiring with the sensor with 0...5 V output signal, the relevant DIP switches must be set on the OFF positions.

### 3.7 Ledningsnet med digitale udgange

The following is a wiring example with relay output.

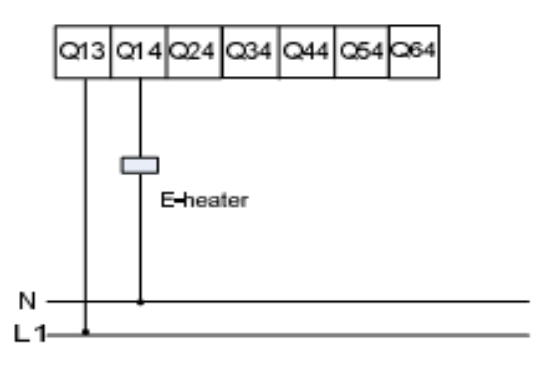

E-heater with 220/230 VAC supply voltage

### 3.8 Ledningsnet med Analog Outputs

The following is a wiring example of analogue output.

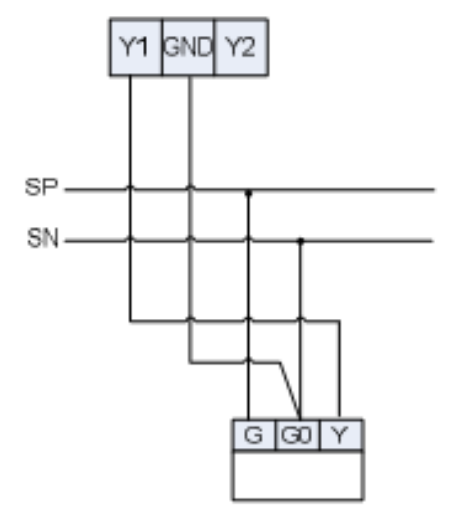

AC 24V Actuator DC 0...10 V input

## 4 Generelt Enhedsindstillinger

### 4.1 Driftsformer

Den nuværende RWR470.10 kontroller består af tre former for drift:

|   | Drifts                  | Funktion                                                                                                    |
|---|-------------------------|----------------------------------------------------------------------------------------------------|
| 1 | Normal arbejds funktion | Se konfigureret analoge indgange, advarsler og alarmer<br>logfiler, indstille / justere parameterværdier samt bruger<br>privilegium for parametre |
| 2 | Menu funktion *         | Viser alle kørende enheder og målte værdier                                                                                                    |
| 3 | stoptilstand **         | Normalt nedlukning status (alle enheder stopper.)                                                                                                 |

\* Du kan indtaste menufunktionen, se også <kapitel 4.2. Adgang til menuer>. \*\* Du kan indtaste stop-funktion, se også <kapitel 4.3. Start og stop af varmepumpen>

- i normal arbejd funktion, vil baggrundsbelysning have timeout efter 15 sekunder, hvis den er
- uden betjening.
- i menu funktion: Hvis styringen uden betjening i mere end 5 minutter, vil systemet automatisk vende tilbage til den normale arbejd funktion eller stop-tilstand.
- Factory brugere kan konfigurere ændringer på ethvert tidspunkt, men det anbefales kraftigt til at udføre konfiguration i stop-tilstand.

Kun i stoppet-tilstand, kan fabriks brugere ændre drift betingelser.

### 4.2 Adgang til menuer (brugergruppe)

Display

Procedure

|--|

i den normale arbejd funktion (eller stop-tilstand), tryk på <Enter> knappen i 2 sekunder og slip den for at gå ind i menu funktionen. Som standard vil Query ikonet blinke, mens Q den venter på yderligere instruktioner.

For at se alle konfigureret input og output: • Når ikonet blinker forsæt tryk på <Enter> for at se øvrige,.

For at se de seneste 10 genererede advarsler:

 $\cdot$  Naviger til menuen  $\bigwedge$  ved at trykke <Plus> eller <Minus>, og derefter tryk på <Enter> for at bekræfte og gå videre.

For at se de seneste 20 genererede alarmer:

• Naviger til menuen ved at trykke <Plus> eller <Minus>, og derefter tryk på <Enter> for at bekræfte og gå videre.

For at indstille parameter værdier:

· Naviger til menuen 🔧 ved at trykke på <Plus> eller <Minus>, og derefter tryk på <Enter>

for at bekræfte og gå videre. indhold i denne menu kan variere med privilegium af brugergruppe. - For slutbrugere, skal du vælge "ENd", og tryk <Enter> for at fortsætte.

- For serviceteknikere og fabriks brugere, skal du vælge "PWd", og tryk på <Enter> og indtaste adgangskode.

### 4.3 Start og stop af varmepumpen

| Start | <ul> <li>Start af styringen, hvis alle parametre er konfigureret på forhånd, vil den normale funktion blive vist med målte værdier.</li> <li>Hvis styringen får strømsvigt i stop-tilstand, vil styringen når strømmen genoprettes/tændes igen, stå på stop-tilstand. Tryk <esc> og slip den for at starte systemet og vende tilbage til den normale driftfunktion.</esc></li> </ul> |
|-------|----------------------------------------------------------------------------------------------------|
| Note  | Når man første gang starter/tænder styringen er den i stoppet tilstand.                                                                                                    |

| Stop | Display | Procedure                                                                                                    |
|------|---------|----------------------------------------------------------------------------------------------------|
|      |         | Når styringen kører i den normale funktion, skal du<br>trykke på <esc> og slippe den. Ordet "OK" vil<br/>blive vist på venstre side af LCD</esc> |

Tryk <Enter> at bekræfte, og alle relaterede enheder vil stoppe med at arbejde efter udløbet af deres forsinkelse. Endelig stoptilstand vises som følger.

ikonet Ovil blinke, når (hvis konfigureret) kompressoren kører "pumpdown" \*

Under denne proces, tryk <Esc> og slip den igen, dette vil aktiverer systemet fra stoptilstand, og vende tilbage til den normale driftfunktions.

\* Tomsuger fordamperen for kølemiddel.- ikke alle varmepumper er konstrueret med pumpdown

## 4.4 Valg af System funktion

Display

Procedure

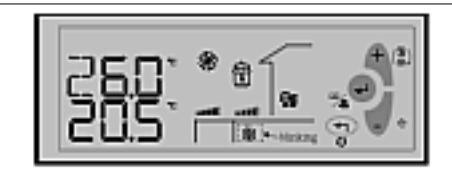

Tryk på <Plus> knappen i mere end 2 sekunder, og slip den for at aktivere valg af funktions tilstand. Den nuværende funktions tilstand vil begynde at blinke. Tryk <Plus> eller <Minus> for at vælge den ønskede funktion tilstand, og tryk <Enter>.

Valg af funktion vælges med <Plus> eller <Minus> knappen, det du har valgt er baseret på den nuværende funktions tilstand/emne (SF01). Det tilsvarende ikon for funktionen vil blinke når det er valgt.

Hvis den nuværende funktion er varmepumpe (når SF01 = 1) og økonomi-tilstand er aktiveret (når SF06 = 1), vil hele sekvensen af udvælgelse af systemets funktionen være som følger:

| Tryk <plus></plus>   | 1999<br>1997<br>1997 | <u>\$\$</u> + 🕜 | <b>\$</b> \$\$ | 影 + 🕜         |  |
|----------------------|----------------------|-----------------|----------------|---------------|--|
| Tryk <minus></minus> |                      | 2 + 祭           | \$\$           | <u>\$</u> + C |  |

## 4.5 Visning af indgange og udgange

Som standard er alle input og output er tilgængelige for alle brugere.

Display

#### Procedure

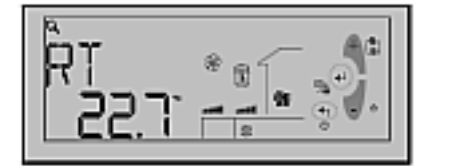

i den normale fukntion, skal du trykke <Enter> i 2 sekunder, og slippe den for at aktivere menuen Funktion. Tryk <Enter> for at bekræfte og gå videre, når ikonet **Q** blinker.

Den analoge indgang som er konfigureret med den mindste enheds nummer vil blive vist først med den målte værdi. For yderligere oplysninger henvises til <kapitel 9 – princippet i styringen>.

For se andre konfigureret input / output, skal du trykke <Plus> eller <Minus>, og tryk derefter på <Enter> for at bekræfte.

## 4.6 Ændring af Setpunkt (slutbrugere)

| Display                                                                                                    | Procedure                                                                                                    |
|----------------------------------------------------------------------------------------------------|----------------------------------------------------------------------------------------------------|
| i normal drift funktion, skal du trykke <enter< td=""><td><math>&gt;</math> i 2 sekunder, <math>\sqrt{2}</math> lippe den for at aktivere Menuen</td></enter<> | $>$ i 2 sekunder, $\sqrt{2}$ lippe den for at aktivere Menuen                                                                                                    |
|                                                                                                    | Når ikonet blinker, skal du trykke <plus><br/>eller <minus> for at navigere til 🐪 menuen, og<br/>derefter trykke på <enter> for at fortsætte.</enter></minus></plus> |

indehold under 🔧 Menuen kan variere afhængig af bruger niveau.

- Til slutbrugere, skal du vælge "ENd", og tryk <Enter> for at fortsætte.
- For serviceteknikere og fabriks brugere, skal du vælge "PWd", og tryk på <Enter> indtast den 4 cifrede adgangskode (Se også kapitel 10.7 Adgang til Parameter menu).

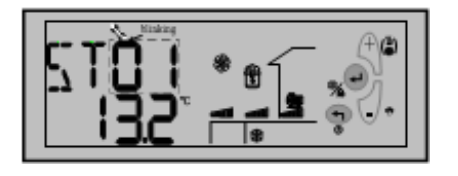

For slutbrugerne, vil parametre i "ST" gruppen vises som standard. Tryk <Plus> og <Minus> for at navigere til det pågældende parameter, og tryk på <Enter> for at fortsætte/gemme.

Eller, tryk konstant på <Esc> for at afslutte det nuværende niveau og tilbage til det ønskede.

## 4.7.ST parametre for slutbrugere:

#### Parametre i andre grupper, står som standard "NoNE".

| Para-metre | Beskrivelse*                                                                                     | De<br>fault | Min  | Max  | Enhe<br>d | opløs<br>ning | Priv |
|------------|--------------------------------------------------------------------------------------------------|-------------|------|------|-----------|---------------|------|
| ST01       | Temperatur setpunkt i kølefunktion (Slutbruger)                                                  | 12          | ST11 | ST12 | °C/       | 0.1           | 0    |
| ST02       | Temperatur setpunkt i varmefuktion (Slutbruger)                                                  | 40          | ST13 | ST14 | °C/       | 0.1           | 0    |
| ST03       | Temperatur difference i kølefunktion                                                             | 1           | 0    | 10   | °C        | 0.1           | 0    |
| ST04       | Temperatur difference i varmefunktion                                                            | 1           | 0    | 10   | °C        | 0.1           | 0    |
| ST05       | Temperatur setpunkt for varme kompensation                                                       | 20          | 0    | 30   | °C        | 0.1           | 0    |
| ST06       | Kompensations faktor for varme kompensation                                                      | 6           | 0    | 30   | -         | 0.1           | 0    |
| ST07       | Udendørs temparatur for start af el-varmestav el ekstern varmekilde                              | 0           | -10  | 20   | °C        | 0.1           | 0    |
| ST08       | Udendørs temperatur forskel sammenlignet med ST07, stopper el-varmestav eller ekstern varmekilde | 5           | 1    | 20   | °C        | 0.1           | 0    |

Parametre i ST-Gruppen Følgende liste er parametre, der er indeholdt i "ST" gruppe.

| ST09 | Varmt brugs vands temperatur                | 50  | ST15 | ST16 | °C  | 0.1 | 0 |
|------|---------------------------------------------|-----|------|------|-----|-----|---|
| ST10 | Varmt brugs vands temperatur - difference   | 3   | 1    | 10   | °C  | 0.1 | 0 |
| ST11 | Minimum køle temperatur                     | 10  | 0    | ST12 | °C  | 0.1 | 1 |
| ST12 | Maximum køle temperatur                     | 40  | ST11 | 60   | °C  | 0.1 | 1 |
| ST13 | Minimun varme temperatur                    | 20  | 10   | 60   | °C  | 0.1 | 1 |
| ST14 | Maximun varme temperatur                    | 50  | 40   | 60   | °C  | 0.1 | 1 |
| ST15 | Minimum varmtvands temperatur               | 20  | 10   | 60   | °C  | 0.1 | 1 |
| ST16 | Maximum varmtvands temperatur               | 55  | 40   | 60   | °C  | 0.1 | 1 |
| ST17 | Check og justering af tid                   | 300 | 1    | 1000 | Sec | 1   | 0 |
| ST18 | Running mode transfer temperatur            | 22  | 15   | 30   | °C  | 0.1 | 0 |
| ST19 | Running mode transfer temperatur difference | 5   | 1    | 10   | °C  | 0.1 | 0 |

## 5 Hurtig konfiguration v.ha. Polystick

## 5.1 Kun på fabrikken

## 7 Advarsels administration

### Noter

Når en advarsel er opdaget. vil det tilsvarende advarsel ikon/kode vises på LCD. Den advarsel ikonet  $\bigwedge$  vil blinke samtidig.

Kun de seneste 10 advarsler vil blive vist under menuen. Ved strømsvigt af styringen, vil advarsels loggen blive slettet

## 7.1 Advarselskoder

Ti typer af advarsler anvendes til at overvåge systemet.

| Koder | Betydning                                                                                     |
|-------|-----------------------------------------------------------------------------------------------|
| WN00  | Vandtank niveau over den lave grænse (Di).                                                    |
| WN01  | Vandtank niveau over den høje grænse (Di).                                                    |
| WN02  | Frem- og returløb temperaturen er under frostvæske setpunkt minus temperatur band sf11-SF12)? |
| WN03  | Kompressor 1 kører tid er forbi den forudindstillede tid (CM12).                              |
| WN04  | Kompressor 2 køretid er over forudindstillede tid (CM14).                                     |
| WN05  | Kompressor 1 kører tid er forbi den forudindstillede tid til vedligeholdelse (CM13).          |
| WN06  | Kompressor 2 køretid er over den indstillede tid til vedligeholdelse (CM15).                  |
| WN07  | Bruger definerbare advarsel (Di)                                                              |
| WN08  | indendørs pumpe ON tid er forbi den forudindstillede tid (EV03)                               |
| WN09  | indendørs pumpe ON tid er forbi den forudindstillede tid til vedligeholdelse. (EV04)          |
| WN10  | Faktiske tryk / temperatur er over setpunktet til tvungen justerings funktion (CN02 / CN03).  |

### 7.2 Visning Advarsel Log

| Display                                             | Procedurer <b>Q</b>                                                                                                    |
|-----------------------------------------------------|----------------------------------------------------------------------------------------------------|
| Tryk på <enter> i 2 sekunder, og slip den t</enter> | for at aktivere menuen funktion.                                                                                                    |
|                                                     | Når ikonet <b>Q</b> blinker, skal du trykke <plus> /<br/><minus> for at navigere til A menuen, og<br/>derefter tryk <enter> for at bekræfte.</enter></minus></plus>                                                                         |
|                                                     | To bogstaver "WN" vil blive vist på LCD,<br>kontinuerligt blinkende Tryk <enter> igen<br/>for at se de sidste 10 advarsler koder, (hvis der<br/>er genereret nogen)<br/>Hvis der ingen advarsler er genereret, står der<br/>"ingen"</enter> |

## 8 Alarm kontrol

- Alarmer i PLC'en er opdelt i to grupper: auto re-set alarmer og manuel re-set alarmer.
- For en automatisk nulstilling af alarm, er brugere ikke forpligtet til at anerkende og nulstille den.

• Den tilsvarende funktion vil automatisk blive genoptaget, når alarmen forsvinder.

• Når en manuel reset alarmen er aktiv, vil systemet stoppe. Brugere skal anerkende og nulstille den, og manuelt genstarte tilsvarende enhed efter fejlen er annulleret. Når en alarm detekteres, vil det tilsvarende enheds ikon og ikonet (hviotogen) og ikonet vil blinke. En alarm kode vil blive vist på skærmen.

- Hvis mere end en alarm er aktiv, vil alarmens koder vises på LCD-skærmen, indtil alarmens status forsvinder, eller indtil de er manuelt erkendt eller reset (kun for manuel reset alarmer).
- Hvis systemet opdager advarsler og alarmer på samme tid, vil advarslen koder ikke vises på LCD.
- De seneste 20 normale alarmer og manuel reset alarmer er separat holdt under auto reset alarm (AR) og manuel reset alarm (MR) kategorier i menuen.

|      | 8.1 Auto Reset Alarmer                                                                                       |
|------|----------------------------------------------------------------------------------------------------|
| Kode | Betydning                                                                                                    |
| AL01 | Kompressor lavtryk (D2)                                                                                      |
| AL02 | Kompressor højt tryk (D3)                                                                                    |
| AL03 | Lav indendørs vandtemperatur beskyttelse (lavere end AL01 i køle funktion)                                   |
| AL05 | indendørs fremløbstemperatur overstiger den høje grænse i varmedrift (højere end AL03 i opvarmning funktion) |

#### 8.2 Manual Reset Alarmer

Nedenstående er koder for manuel nulstilling af alarmer med deres betydning.

| Koder    | Betydning                              |
|----------|----------------------------------------|
| AL11     | RT sensor problemer (over 80 ° C) (X1) |
| AL12     | ST sensor problemer (over 80 ° C) (X2) |
| AL13     | OT sensor problemer (over 80 ° C) (X3) |
| <br>AL14 | HT sensor problemer (over 80 ° C) (X4) |
| <br>AL15 | CT sensor problemer (over 80 ° C) (X5) |

| <br>AL16 | ET sensor problemer (over 120 ° C) (X6)                                                |
|----------|----------------------------------------------------------------------------------------|
| <br>AL17 | Flow switch alarm efter forsinkelse (AL05)                                             |
| <br>AL18 | Kompressor lavtryk alarm "antal gange" inden for 24 timer er over grænseværdien (AL06) |
| <br>AL19 | Kompressor højtryk alarm "antal gange" inden for 24 timer er over grænseværdien (AL07) |
| <br>AL20 | Lav fordamperen temperatur beskyttelse (AL08)                                          |
| <br>AL21 | Høj afgangsgastemperatur beskyttelse (over 115 ° C)                                    |

## 8.3 Se Alarm Loggen

Display

Procedure

Tryk <Enter> ned i 2 sekunder, og slip den for at aktivere menuen.

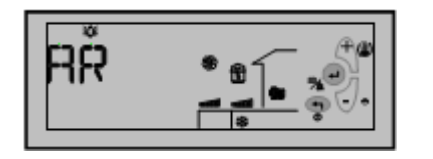

Tryk <Plus> eller <Minus>for at navigere til menuen, og tryk derefter på <Enter> for at bekræfte. Som standard blinker, "auto reset alarm" AR bliver vist på LCD,.

For at se hvilke Auto Reset alarmer der er genereret, skal du trykke <Enter> at fortsætte, når "AR" vises.

For at se manuel reset alarmer, skal du trykke <Minus> eller <Plus> og navigere til "MR-gruppen", og tryk derefter på <Enter> for at fortsætte.

Som standard, vises den første manuelle reset alarm "MR01" Tryk <Enter> for at se den første manuel reset alarm kode. Eller tryk <Minus> eller <Plus> for at se andre nummererede alarmer, og tryk <Enter> for at se den specifikke kode.

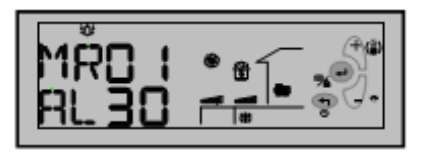

Hvis ingen alarm, vil udtrykket "ingen" blive vist.

Tryk <Exit> at afslutte ud af det nuværende niveau, og tilbage til den normale drift funktion.

MR01 og AR01 er henholdsvis de nyeste oplysninger om manuel reset alarm og automatisk reset alarm.

## 8.4 Re-set og Nulstilling af Manuelle Alarmer

Enhver alarm opdaget af systemet, vil enten automatisk nulstille alarm eller skal manuelt resettes. Alarmen, vil blive vist på LCD. Dog kun manuel reset alarmer kræver brugerens kvittering og dermed nulstilling.

For at gøre dette ved at følge nedenstående trin:

- Tryk <Enter> for at anerkende alarmen.
- Hvis alarmen status er ryddet, vil det tilsvarende enheds ikon og alarm-ikon, 🕸 som blinker dermed forsvinde.

• Genstart systemet.

## 9 Hoved princip i styringen

#### 9.1 Kompressor Kapacitet Control

For kompressorer med kapacitets trin, vil det blive startet med fuld kapacitet, når systemet starter i kølefunktion.

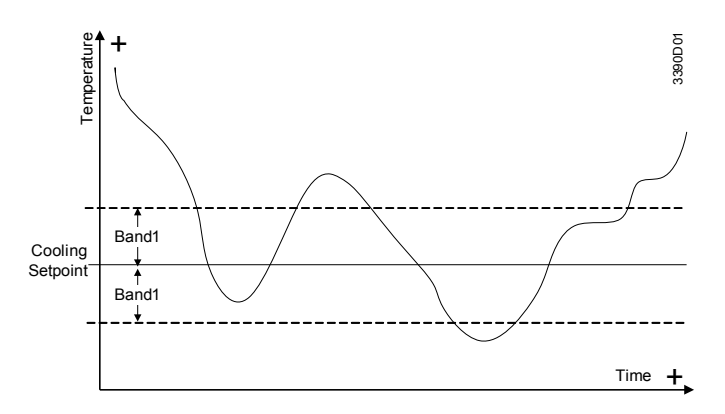

Når det faktiske frem- og returtemperatur er højere end køling setpunktet (ST01) + temperatur båndet (ST03), vil kompressoren kapaciteten øges gradvist i trin ved hver forudindstillet tid (ST17).

Når det faktiske frem- og returtemperatur er lavere end kølings setpunktet (ST01) - temperatur båndet (ST03), vil kompressoren kapacitet nedtrappes i trin h ved hver forudindstillet tid (ST17).

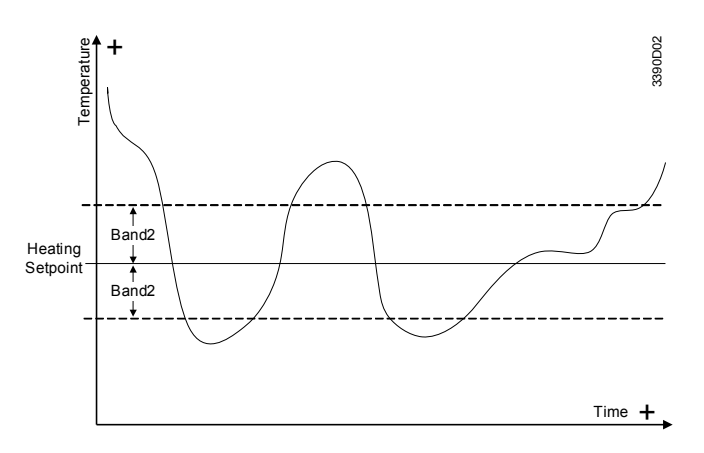

i opvarmnings funtion:

Når det faktiske frem- og returtemperatur er lavere end varme setpunkt's (ST02) - temperatur båndet (ST04), vil kompressoren kapaciteten øges gradvist i trin ved hver forudindstillet tid (ST17).

Når det faktiske frem- og returtemperatur er højere end varme setpunktet (ST02) + temperatur båndet (ST04), vil kompressoren kapacitet nedtrappes i trin ved hver forudindstillet tid (ST17).

i varmtvand's funktion:

Når det varme vand temperatur HT er lavere end det varme vand setpunkt (ST09) - (ST10), vil kompressor kapaciteten øges gradvist i trin ved hver forudindstillet tid (ST17).

Når den faktiske varmt vand temperatur HT er højere end opvarmning setpunkt (ST09) + (ST10), vil kompressor kapacitet nedtrappes i trin ved hver forudindstillet tid (ST17).

## 9.2 Temperatur kompensation ved opvarmning

- PLC'en tilbyder to typer temperaturkontrol ved varme funktion.
- Når SF04 = 0, vil den indstillede temperatur på varme blive kontrolleret af ST02;
- Når SF04 = 1, vil den indstillede temperatur på varme være kontrolleret af
- omgivende temperatur (OT), ST05 og ST06 efter følgende formel:
- Set-temperatur ved HEAT = ST05 + ST06 (ST05-OT)
- Den beregnede temperatur kan bruges til kontrol reference, men den maksimale temperatur vil ikke overstige ST14

### 9.3 Elektrisk el-varmestav eller ekstern varmeenhed

Under varme funktion vil el-varme eller kedel køre som følger: Når OT <ST07:

El-varme eller kedel vil køre som energi trin i.f.h.t. temperatur krav (setpunkt), men elvarme eller kedel er det sidste, der aktiveres og det første til at slå fra. Når OT> ST07 + ST08, er el-varmestav eller kedel slukket.

Når OT <SF02, vil varmepumpe (kompressor) ikke kører og vil ikke reagere hvis der bliver bedt for varmt vand. Hvis der bliver bedt om opvarmning, virker det som følger: indendørs vandpumpe vil starte, el-varme eller kedel, el-varme eller kedlens følger temperaturkrav (setpunkt) og vil tænde/starte og slukke/stoppe efter dette setpunkt.. Når OT> SF02 + SF03, vender varmepumpen tilbage til normal drift

### 9.4 3-vejs ventil (zoneventil)

.

Når HS = ON, hvis betingelsen for varmt vand produktion er opfyldt, (Q74) vil 3 vejs ventil blive tændt.

HS = OFF & SF05 = 1, hvis tændt = kølefunktion når kompressoren er tændt.

Hvis HT er lavere end ST09-ST10 (Q74) vil 3 vejs ventil være tændt.

Hvis HT er højere end ST09 (Q74) vil 3 vejs ventil være slukket.

Når kompressoren er slukket, (Q74) vil 3 vejs ventil være slukket.

### 9.5 Ventilator (fan)

9.5.1 ventilator u/kølefunktion I kølefunktion & SF05 = 0, kompressor OFF og derefter ventilatormotor OFF. Kompressor ON, så: 9.5.1.1 nar CN03 = 0, FAN1 (høj hastighed) ventilatormotor ON; 9.5.1.2 når CN03 = 1 Når OT> CN04, FAN1 ventilatormotor ON; Når OT <CN04-1, FAN2 (lav hastighed) ventilatormotor ON; 9.5.2 i kølefunktion & SF05 = 1, kompressor OFF derefter ventilatormotor OFF, kompressor ON, så: 9.5.2.1 CN03 = uanset værdi; 3-vejsventil (cirkulationspumpe) OFF, FAN1 ventilatormotor ON; 3-vejsventil (cirkulationspumpe) ON & HT> CN08, FAN1 ventilatormotor ON; 3-vejsventil (cirkulationspumpe)) ON & HT <CN08-1, FAN1 ventilatormotor OFF; 9.5.3 Ved opvarmning, kompressor OFF og derefter blæsermotor OFF, kompressor ON, så: 9.5.3.1 CN03 = 0, FAN1 ventilatormotor ON; 9.5.3.2 CN03 = 1 Når OT <CN05, FAN1 ventilatormotor ON; Når OT> CN05 +1, FAN2 ventilatormotor ON; 9.5.4 Ved varmtvands produktion, kompressor OFF og derefter ventilatormotor OFF, kompressor ON, så: 9.5.4.1 CN03 = 0, FAN1 ventilatormotor ON; 9.5.4.2 CN03 = 1Når OT <CN06, FAN1 ventilatormotor ON; Når OT> CN06 +1, FAN2 ventilatormotor ON;

#### 9.6 EVi Control (kun høj temperatur model med EVi kompressor)

EVi lukker altid 2sek før kompressoren stopper

- > L. ET-ST  $\geq$  SF11, EVi output 10V;
- > 2. ET-ST  $\leq$  SF11-SF12, EVi output 0V;
- > 3. SF11-SF12 <ET-ST <SF11, EVi holder oprindelige tilstand

#### 9.7 Alarmer

Alarmer producerer forskellige output, som enten skal resettes manuelt eller autoresettes.

#### 9.8 Defrost ved varme eller varmt vand funktion

#### 9.8.1 Adgang til afrimning. (betingelse skal være opfyldt på samme tid)

Udendørs temperatur (OT) <DF03 Tidsintervallet mellem afrimning mellem den første og anden gang> DF06 Temperaturforskellen (OT-CT)> DF04, sidste gang DF05

#### 9.8.2 Afslut afrimningen (når en af følgende vises)

Højtryks beskyttelse Coil temperatur  $\ge$  DF09 Defrost tid  $\ge$  DF10

#### 9.8.3 Ventilatormotor og afrimning

Hvis DF01 = 1, og udendørstemperatur (OT)> DF02, efter optøning betingelser er opfyldt, kommer ventilatormotor ind i afrimnings processen Kompressoren slukker

Udendørs ventilator kører indtil fordamperflade temperaturen> 3 °C, afrimning stopper.

#### 9.8.4 Defrost forberedelse ved varmtvand produktion

Ved varmtvand produktion, hvis OT <DF03, DF01 = 0 eller DF01 = 1, men OT <DF02 Hvis RT <DF11, Lukker 3-vejs ventilen. Hvis RT> DF11 5 °C, Åbner 3-vejs ventilen.

#### 9.9 Beskyttelses anordning

#### 9.9.1 Anti-frost funktion

Anti-frost funktionen kun gyldig ved følgende betingelser:

Regulatoren er i stop-tilstand, men enheden stadig er forbundet til strømforsyningen. OT  $\leq$  SF06 (Under anti-frost sikring, når OT  $\geq$  SF06 + SF07, anti-frost sikringen ophøre.)

På ovennævnte betingelser, når ST  $\leq$  SF08, på den indendørs side af vandpumpen og elvarme eller kedel er tændt, vil et kontinuerlig blink advarsels koden WN01 vises på LCD displayet, indtil ST  $\geq$  SF08 + SF09, da afsluttes fra anti- fryse sikringen.

#### 9.9.2 Lavtryks pressostat (Alarm kode: AL01)

Efter start af kompressoren, vil lavtrykket + AL09 forsinkelse. Hvis Di2 = OFF, vil alle kompressorerer stoppe. Alle andre funktionen vil bevare sin oprindelige tilstand. Et kontinuerlig blink kode AL01 vises på LCD, indtil Di2 = ON, da vil enheden tilbagevende sig til sin normale arbejds funktion.

#### 9.9.3 Højtryks pressostat Alarm (kode AL02)

Når som helst D13=OFF vil kompressoren stoppe, Alle andre funktionen vil bevare sin oprindelige tilstand.

Et kontinuerlig blink kode AL02 vises på LCD, indtil Di2 = ON, da vil enheden tilbagevende sig til sin normale arbejds funktion.

#### 9.9.4 Lav afgangs temperatur fra brinekreds (i kølefunktion) (kode AL03)

Ved kølefunktion, hvis ST  $\leq$  AL01, vil alle kompressorer stoppe, Alle andre funktionen vil bevare sin oprindelige tilstand. Et kontinuerlig blink med advarsel kode AL03 vises på LCD, indtil ST  $\geq$  AL01 + AL02, da vil enheden tilbagevende sig til sin normale arbejds funktion.

#### 9.9.5 Høj vandtemperatur beskyttelse ved varmedrift (kode: AL05)

Ved varme- eller varmtvand- drift, der kører, ST  $\geq$  AL03, vil alle kompressorer være stoppet, Alle andre funktionen vil bevare sin oprindelige tilstand. Et kontinuerlig blink med advarsels kode AL05 vises på LCD, indtil ST  $\leq$  AL03-AL04, da vil enheden tilbagevende sig til sin normale arbejds funktion.

#### 9.9.6 Vandmængde flow beskyttelse (kode: AL17)

Ved normale driftsbetingelser. Hvis der ikke er signal fra vand flow switch i AL05 efter start af varmessidens vandpumpe, vil et kontinuerlig blink, advarsels kode AL017 vises på LCD Under drift, når switch FS = OFF, vil alle kompressorer stoppe, andre dele vil bevare sin oprindelige tilstand, et kontinuerlig blink og advarsels kode AL017 vises på LCD.

#### 9.9.7 Lav fordampe temperatur beskyttelse (Code: AL20)

Beskyttelses funktionen vil være gældende ved kølefunktion. Under normal drift, hvis  $ET \le AL08$ , vil kompressorer stoppe, Alle andre funktionen vil bevare sin oprindelige tilstand, et kontinuerlig blink og advarsels kode AL20 vises på LCD.

#### 9.9.8 Høj afgangs gastemperatur beskyttelse (kode: AL21)

ET> AL10, Kompressoren stoppes, andre dele vil bevare sin oprindelige tilstand. et kontinuerlig blink og advarsels kode AL21 vises på LCD.

## **10** Parameter tabeller

| Parameter | Beskrivelse                                                           | Defa<br>ult | Min | Max  | Enhe<br>d | Oplø<br>sning | Privi<br>legie |
|-----------|-----------------------------------------------------------------------|-------------|-----|------|-----------|---------------|----------------|
| CM01      | Kompressor minimum ON tid                                             | 180         | 1   | 1000 | Sec       | 1             | 1              |
| CM02      | Kompressor minimum OFF tid                                            | 500         | 1   | 1000 | Sec       | 1             | 1              |
| CM03      | Start forsinkelse mellem to kompressorer                              | 10          | 0   | 100  | Sec       | 1             | 1              |
| CM04      | Stop forsinkelse mellem to kompressorer                               | 30          | 0   | 1000 | Sec       | 1             | 1              |
| CM05      | Kompressor ON forsinkelse (anlægspumpe ON)                            | 10          | 0   | 150  | Sec       | 1             | 1              |
| CM06      | Antal af kompressorer                                                 | 1           | 1   | 2    | -         | 1             | 2              |
| CM07      | Retnings indikator af 4-vejs ventil (1 el 0 indikerer varme funktion) | 0           | 0   | 1    |           |               | 1              |
| CM08      | ikke i brug                                                           |             |     |      |           |               |                |

#### 10.1.Kompressor indstillinger

#### 10.2 Kondensator indstillinger

| Parameter | Beskrivelse                                                                 | Defa<br>ult | Min | Max | Enhe<br>d | Oplø<br>sning | Privi<br>legie |
|-----------|-----------------------------------------------------------------------------|-------------|-----|-----|-----------|---------------|----------------|
| CN01      | Udendørs pumpe ON forsinkelse (indoor pump ON)                              | 10          | 0   | 150 | Sec       | 1             | 1              |
| CN02      | Udendørs pumpe ON forsinkelse (compressor OFF)                              | 10          | 0   | 150 | Sec       | 1             | 1              |
| CN03      | Kontrol funktion 0= fix fan hastighed; 1= two fan hastighed                 | 0           | 0   | 1   | -         | 1             | 1              |
| CN04      | Udendørs temperatur for justering af ventilator hastighed ved kølefunktion  | 32          | 15  | 50  | °C        | 0.1           | 1              |
| CN05      | Udendørs temperatur for justering af ventilator hastighed ved varmefunktion | 10          | 0   | 30  | °C        | 0.1           | 1              |

| Parameter | Beskrivelse                                                                                 | Defa<br>ult | Min | Max | Enhe<br>d | Oplø<br>sning | Privi<br>legie |
|-----------|---------------------------------------------------------------------------------------------|-------------|-----|-----|-----------|---------------|----------------|
| CN06      | Udendørs temperatur for justering af ventilator hastighed ved varmtvands produktion         | 20          | 15  | 30  | °C        | 0.1           | 1              |
| CN07      | ikke i brug                                                                                 |             |     |     |           |               |                |
| CN08      | Varmt vands temperatur for justering af ventilator hastighed ved varmegenvindings funktion. | 45          | 40  | 50  | °C        | 0.1           | 1              |

## 10.3 Fordamper indstillinger

| Parameter | Beskrivelse                                                                                                    | Defa<br>ult | Min  | Max  | Enhe<br>d | Oplø<br>sning | Privi<br>legie |
|-----------|----------------------------------------------------------------------------------------------------|-------------|------|------|-----------|---------------|----------------|
| EV01      | Kontrol funktion 0=pumpe cirkulerer kontinuerligt<br>- 1= Anlægs pumpe kører sammen med kompressoren ON/<br>OFF                    | 0           | 0    | 1    | -         | 1             | 1              |
| EV02      | <ul> <li>indendørs reference sensor:</li> <li>0=RT (Retur temperatur sensor)</li> <li>1=ST (Fremløbs temperatur sensor)</li> </ul> | 0           | 0    | 1    | -         | 1             | 1              |
| EV03      | indendørs cirkulations pumpe Off forsinkelse v/ (kompressor OFF)                                                                   | 60          | CN02 | 1000 | Sec       | 1             | 1              |

## 10.4 Specielle funktioner

| Parameter | Beskrivelse                                                                                            | Defau<br>lt | Min | Max | Enhe<br>d | Opløs<br>ning | Privil<br>egie |
|-----------|----------------------------------------------------------------------------------------------------|-------------|-----|-----|-----------|---------------|----------------|
| SF01      | Valg af funktion<br>0=Kun køling<br>1=Varme og køling<br>2=Kun varme                                   | 2           | 0   | 2   | -         | 1             | 2              |
| SF02      | Ude temperatur som stopper varmepumpen                                                                 | -10         | -20 | 20  | °C        | 0.1           | 1              |
| SF03      | Temperatur difference for genindsætte varmepumpen<br>SF02+SF03                                         | 1           | 1   | 10  | °C        | 0.1           | 1              |
| SF04      | Kompensations funktion for varme temperaturen<br>0=ikke aktiv, 1=Aktiv                                 | 0           | 0   | 1   | -         | 1             | 1              |
| SF05      | Varmegenvindings funktion: 0=ikke aktiv, 1=Aktiv                                                       | 0           | 0   | 1   | -         | 1             | 2              |
| SF06      | Udendørstemperatur punkt for anti-frost sikring tændt:                                                 | 2           | 0   | 10  |           | 1             | 1              |
| SF07      | Temperatur difference for genindsætte varmepumpen<br>SF06+SF07                                         | 1           | 1   | 10  |           | 1             | 1              |
| SF08      | Udendørstemperatur punkt for anti-frost sikring af ind- og udløb fra varmepumpen (Under kølefunktion): | 3           | 1   | 10  |           | 1             | 1              |
| SF09      | Temperatur difference for genindsætte varmepumpen "sikring<br>af ind- og udløb" SF08+SF09              | 3           | 1   | 10  |           | 1             | 1              |
| SF10      | ikke i brug                                                                                            |             |     |     |           |               |                |

| Parameter                            | Beskrivelse                 | Defau<br>lt | Min | Max | Enhe<br>d | Opløs<br>ning | Privil<br>egie |
|--------------------------------------|-----------------------------|-------------|-----|-----|-----------|---------------|----------------|
| SF11<br>(Kun for<br>EVi<br>modeller) | ET-ST≥SF11, start af EVi    | 30          | 15  | 50  | °C        | 0.1           | 2              |
| SF12<br>(Kun for<br>EVi<br>modeller) | ET-ST≤SF11-SF12,stop af EVi | 10          | 1   | 15  | °C        | 0.1           | 2              |

#### 10.5 Bruger opsætning

| Parameter | Beskrivelse                                                                                           | Defau<br>lt | Min  | Max  | Enhe<br>d | Opløs<br>ning | Privil<br>egie |
|-----------|----------------------------------------------------------------------------------------------------|-------------|------|------|-----------|---------------|----------------|
| ST01      | Settemperatur kølefunktion (Slut bruger)                                                              | 12          | ST11 | ST12 | °C/       | 0.1           | 0              |
| ST02      | Settemperatur varmefuktion (Slut bruger)                                                              | 40          | ST13 | ST14 | °C/       | 0.1           | 0              |
| ST03      | Settemperatur difference kølefunktion                                                                 | 1           | 0    | 10   | °C        | 0.1           | 0              |
| ST04      | Settemperatur difference varmefuktion                                                                 | 1           | 0    | 10   | °C        | 0.1           | 0              |
| ST05      | Settemperatur for varmekompansation (i varmefunktion)                                                 | 20          | 0    | 30   | °C        | 0.1           | 0              |
| ST06      | Kompensations faktor for varmekompansation (i varmefunktion)                                          | 6           | 0    | 30   | -         | 0.1           | 0              |
| ST07      | Ude temperatur for start af El-Stav eller olie/pille fyr                                              | 0           | -10  | 20   | °C        | 0.1           | 0              |
| ST08      | ST08 Ude temperatur difference til sammenligning med ST07, for at stoppe El-Stav eller olie/pille fyr |             | 1    | 20   | °C        | 0.1           | 0              |
| ST09      | Settemperatur varmt vands temperatur (VVB)                                                            |             | ST15 | ST16 | °C        | 0.1           | 0              |
| ST10      | Varmt vands temperatur difference                                                                     |             | 1    | 10   | °C        | 0.1           | 0              |
| ST11      | Minimum køle temperatur                                                                               | 10          | 0    | ST12 | °C        | 0.1           | 1              |
| ST12      | Maximum køle temperatur                                                                               | 40          | ST11 | 60   | °C        | 0.1           | 1              |
| ST13      | Minimum varme temperatur                                                                              | 20          | 0    | ST14 | °C        | 0.1           | 1              |
| ST14      | Maximum varme temperatur                                                                              | 60          | ST13 | 80   | °C        | 0.1           | 1              |
| ST15      | Minimum varmt vands temperatur                                                                        | 20          | 0    | ST16 | °C        | 0.1           | 1              |
| ST16      | T16 Maximum varmt vands temperatur                                                                    |             | ST15 | 80   | °C        | 0.1           | 1              |
| ST17      | Check og justering af tid forsinkelse                                                                 | 30          | 1    | 1000 | Sec       | 1             | 0              |
| ST18      | Running mode transfer temperature                                                                     | 22          | 15   | 30   | °C        | 0.1           | 0              |
| ST19      | Running mode transfer temperature difference                                                          | 5           | 1    | 10   | °C        | 0.1           | 0              |

| Parameter | Beskrivelse                                                                                                    |    | Min | Max  | Enhe<br>d | Opløs<br>ning | Privil<br>egie |
|-----------|----------------------------------------------------------------------------------------------------|----|-----|------|-----------|---------------|----------------|
| DF01      | Ventilator drift under defrost 0=ikke aktiv, 1=Aktiv (Når ude temperatur ≥DF02)                                               |    | 0   | 1    | -         | 1             | 1              |
| DF02      | Settemperatur: Når ventilator skal kører under defrost<br>(Når: $OT \ge DF02$ og $DF01=1$ , Starter ventilator under defrost) |    | 1.0 | 10.0 | °C        | 0.1           | 1              |
| DF03      | Settemperatur (udendørs) aktiverer defrost                                                                                    | 12 | 3.0 | 20.0 | °C        | 0.1           | 1              |
| DF04      | DF04 Defrost temperatur difference (OT-CT))                                                                                   |    | 5   | 20   | °C        | 0.1           | 1              |
| DF05      | F05 Kompressor køretid når: OT-CT ≤DF04                                                                                       |    | 1   | 60   | Min       | 1             | 1              |
| DF06      | Minimum defrost interval                                                                                                    |    | 15  | 60   | Min       | 1             | 1              |
| DF07      | Kompressor forsinkelse fra: OFF to ON før defrost, og fra<br>varme- til kølefunktion                                          |    | 6   | 180  | Sec       | 1             | 1              |
| DF08      | DF08 Kompressor forsinkelse fra: OFF to ON efter defrost, og fra køle til varmefunktion                                       |    | 6   | 180  | Sec       | 1             | 1              |
| DF09      | Stop temperatur (fordamperfladen) ved defrost                                                                                 | 25 | 1   | 30   | °C        | 0.1           | 1              |
| DF10      | Defrost tid ( fra kompressor ON)                                                                                              |    | 1   | 1000 | Sec       | 1             | 1              |
| DF11      | Minimum vand temperatur for/før defrost ved varmtvand produktion                                                              |    | 10  | 40   | °C        | 0.1           | 1              |

#### 10.6 Defrost indstillinger

## 10.7 Brugergrupper – BEMÆRK: Det er kun kvalificeret personel der må ændre ved fabriksindstillingerne!

| Parameter | Beskrivelse               | Default | Min | Max  | Enhe<br>d | Oplø<br>sning | Privi<br>legie |
|-----------|---------------------------|---------|-----|------|-----------|---------------|----------------|
| Ui01      | Password for service user | RiNG    | 0   | 9999 | -         | 1             | 1              |
| Ui02      | Password for factory user | RiNG    | 0   | 9999 | -         | 1             | 2              |

## 10.8 Alarm indstillinger

| AL01 | Sikkerhed: Lav fremløbs temperatur                                                                           |   | 1 | 10  | °C  | 1 | 1 |
|------|----------------------------------------------------------------------------------------------------|---|---|-----|-----|---|---|
| AL02 | Sikkerhed: Lav fremløbs temperatur difference AL01+AL02                                                      |   | 1 | 10  | °C  | 1 | 1 |
| AL03 | Sikkerhed: Høj fremløbs temperatur                                                                           |   | 1 | 100 | °C  | 1 | 1 |
| AL04 | Sikkerhed: Høj fremløbs temperatur difference AL03+AL04                                                      |   | 1 | 20  | °C  | 1 | 1 |
| AL05 | Forsinkelse vand flow switch                                                                                 |   | 1 | 100 | Sec | 1 | 1 |
| AL06 | L06 Lavtryksalarm: Antal gange tilladt indenfor 24 timer<br>(Over denne grænse, vises alarm AL18 i display.) |   | 1 | 10  | -   | 1 | 1 |
| AL07 | Højtryksalarm: Antal gange tilladt indenfor 24 timer<br>(Over denne grænse, vises alarm AL19 i display.)     | 6 | 1 | 10  | -   | 1 | 1 |

| AL01 | Sikkerhed: Lav fremløbs temperatur                          | 5   | 1   | 10   | °C   | 1   | 1 |
|------|-------------------------------------------------------------|-----|-----|------|------|-----|---|
| AL08 | Sikkerhed: Lav fordamper temperatur                         | 0   | -10 | 10   | °C   | 0.1 | 1 |
| AL09 | Tidsforsinkels af lavtryks pressostat ved kompressor start. | 300 | 0   | 1000 | Sec. | 10  | 1 |
| AL10 | Sikkerhed: Høj gas temperatur på kompressors afgangsrør     | 115 | 100 | 130  | °C   | 1   | 1 |

### 11 Eldiagram GHP10/B, GHP13/B, GHP15/B, GHP20/B

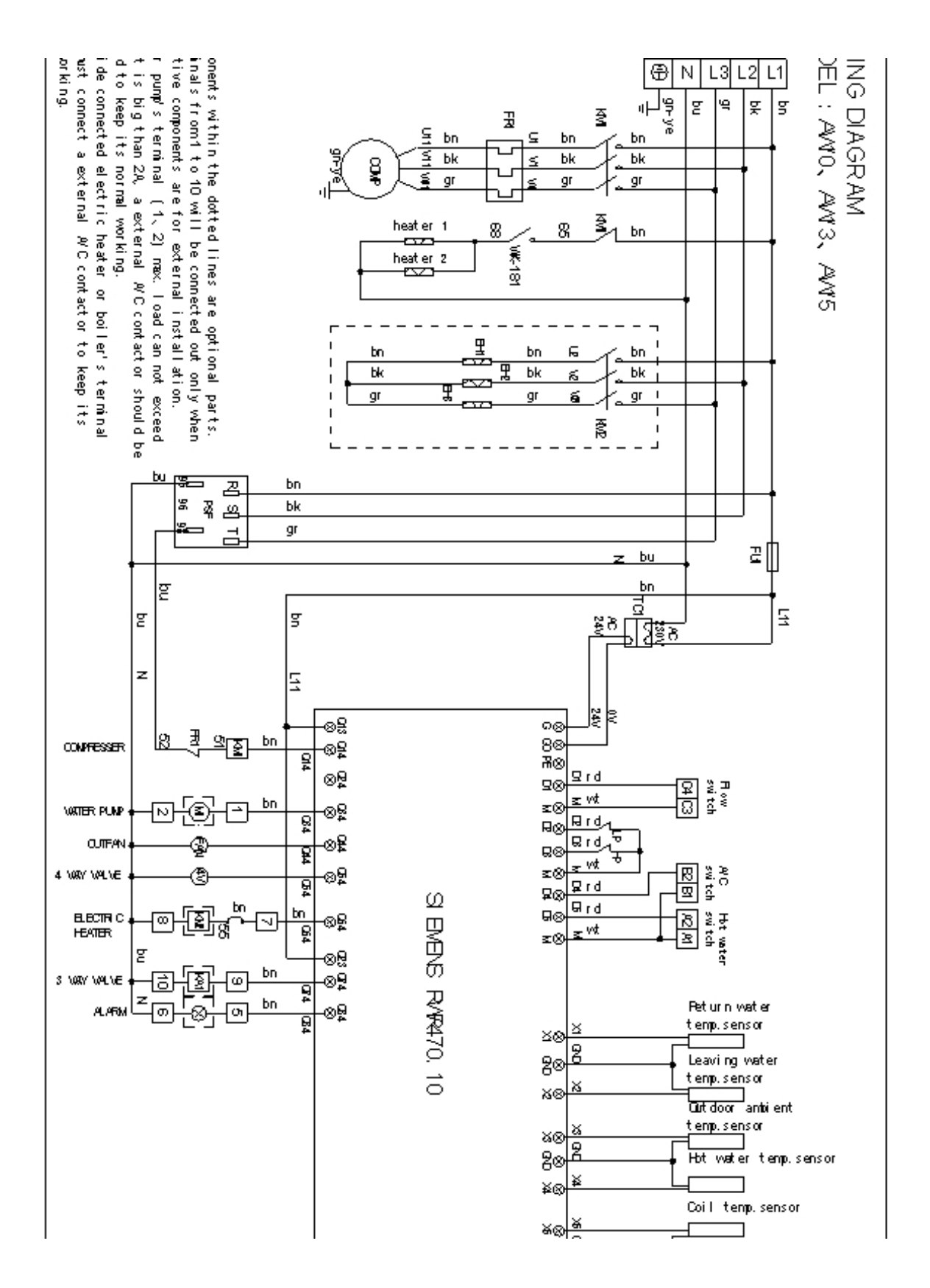

### 12. Installations eksempler

AC&R Controller RWR470.10 Side 37-37

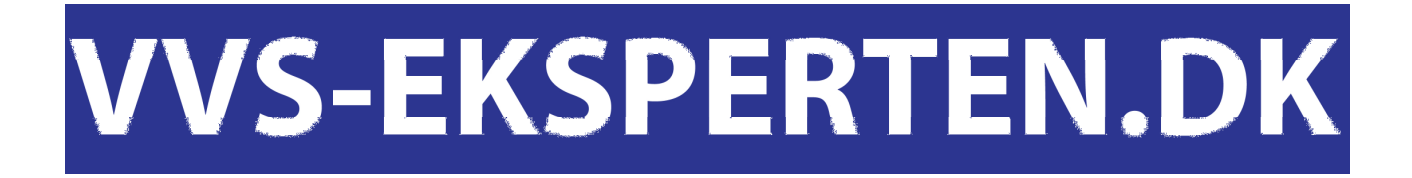

### Lydtryk fra luft til vand varmepumpe

HPW Luft til vand varmepumpe er normalt placeret ved siden af en husmur, hvilket kan give en direkte lyd forstærkning. Der bør derfor overvejes en placering på den side der vender mod det mindst følsomme område (Naboens soveværelser mm). Lydtryks niveauerne er yderligere påvirket af vægge, mursten og forskelle i jordoverfladen mm og bør derfor kun ses som vejledende værdier.

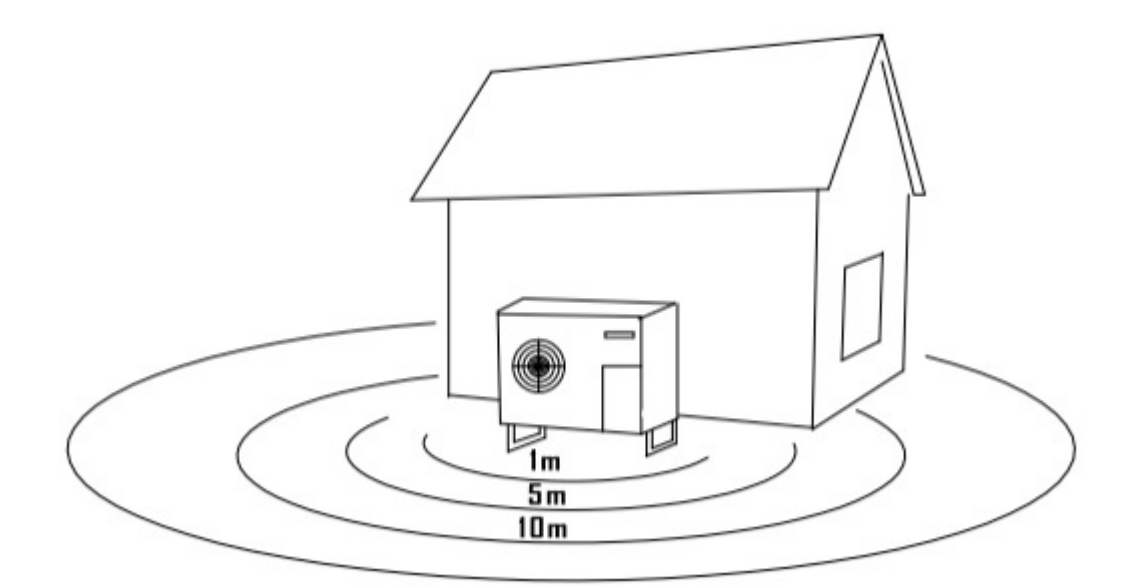

|                                 | AW09 | W12 | AW10 | 13AW | 15AW | W20 |
|---------------------------------|------|-----|------|------|------|-----|
| Lydtryks niveau ved 1 m. dB(A)  | 52   | 60  | 52   | 60   | 60   | 62  |
| Lydtryks niveau ved 5 m. dB(A)  | 40   | 48  | 40   | 48   | 48   | 50  |
| Lydtryks niveau ved 10 m. dB(A) | 32   | 40  | 32   | 140  | 40   | 41  |

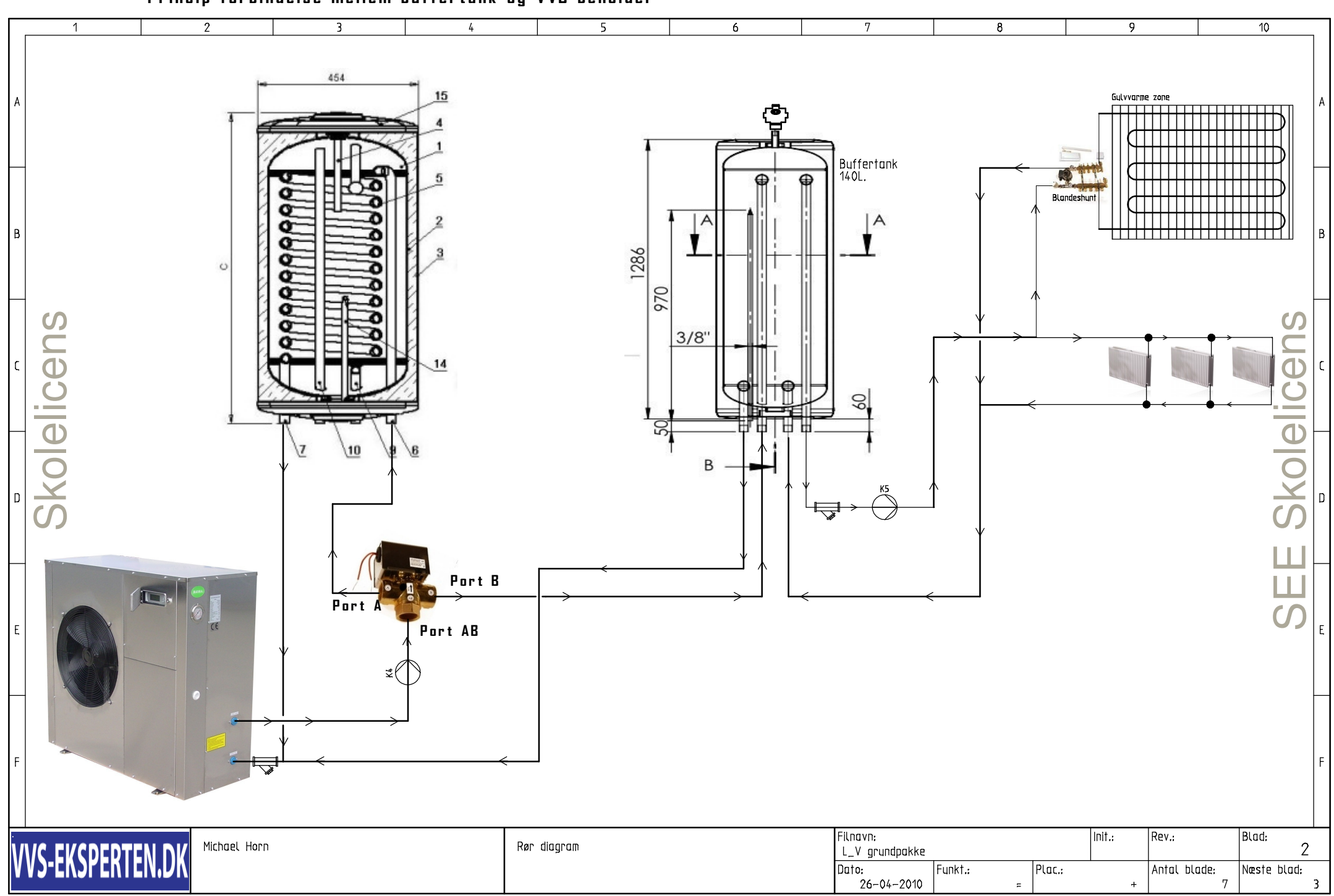

Princip forbindelse mellem buffertank og VVB beholder

Montering af solpaneler, buffertank og varmesystem

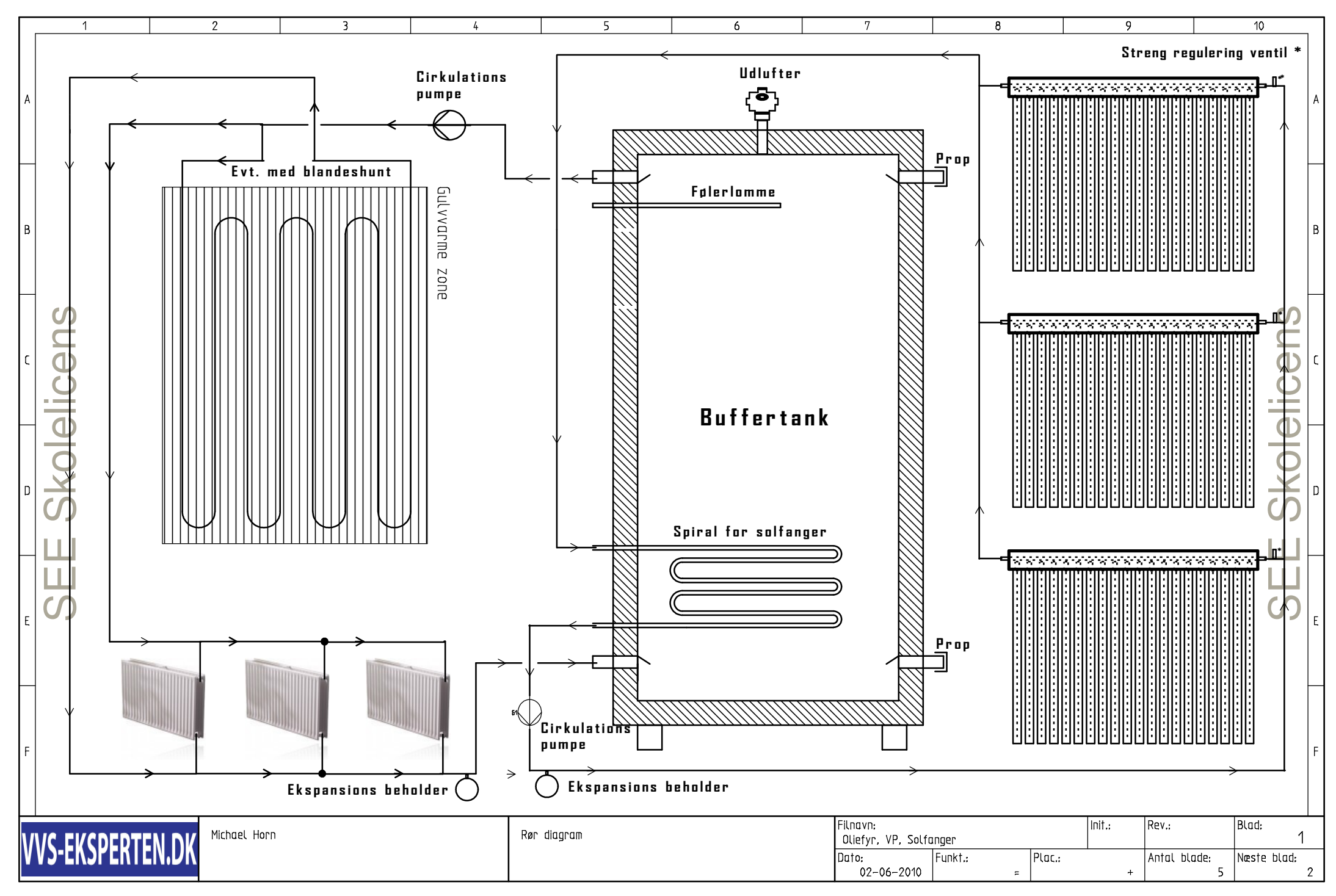

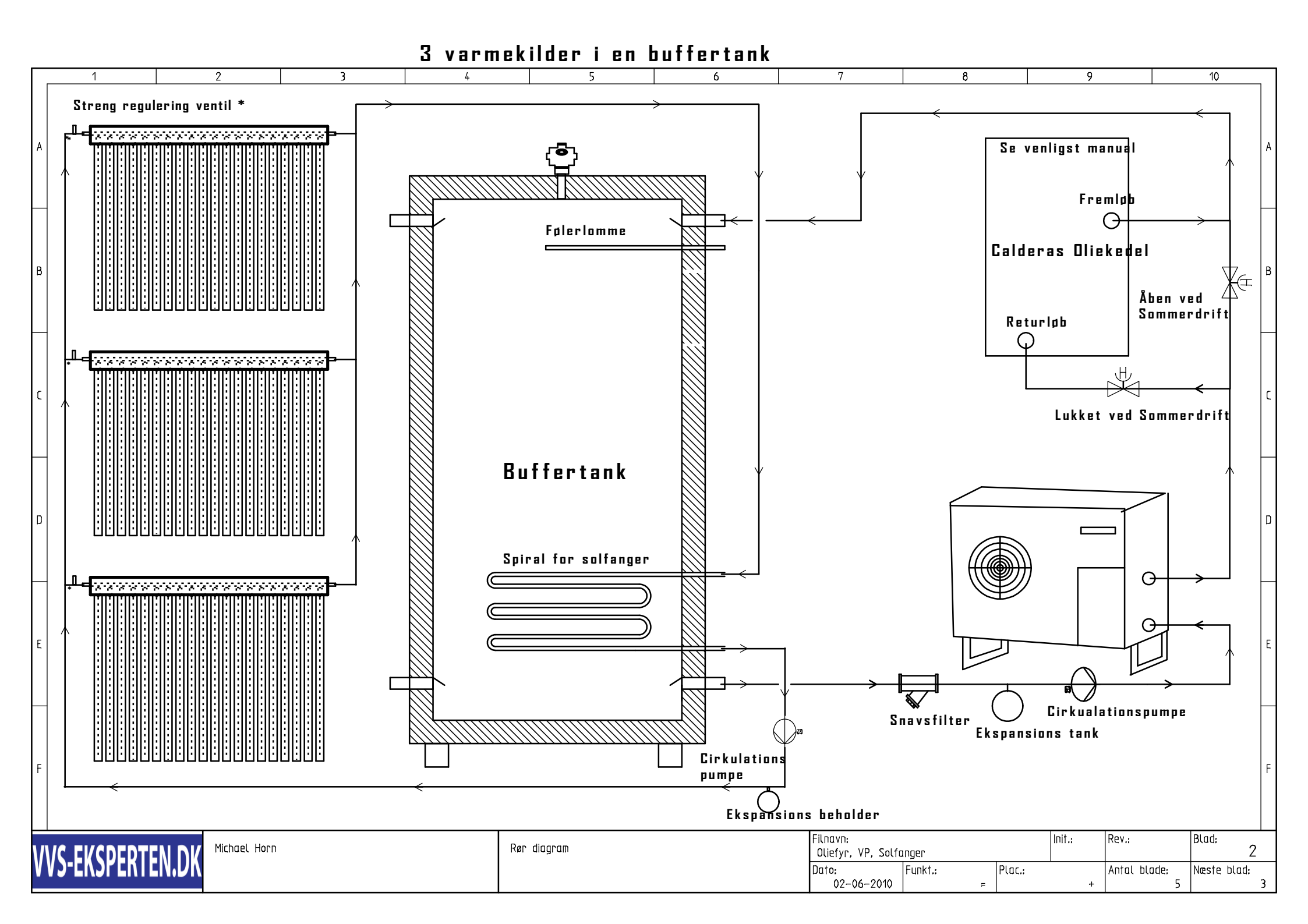

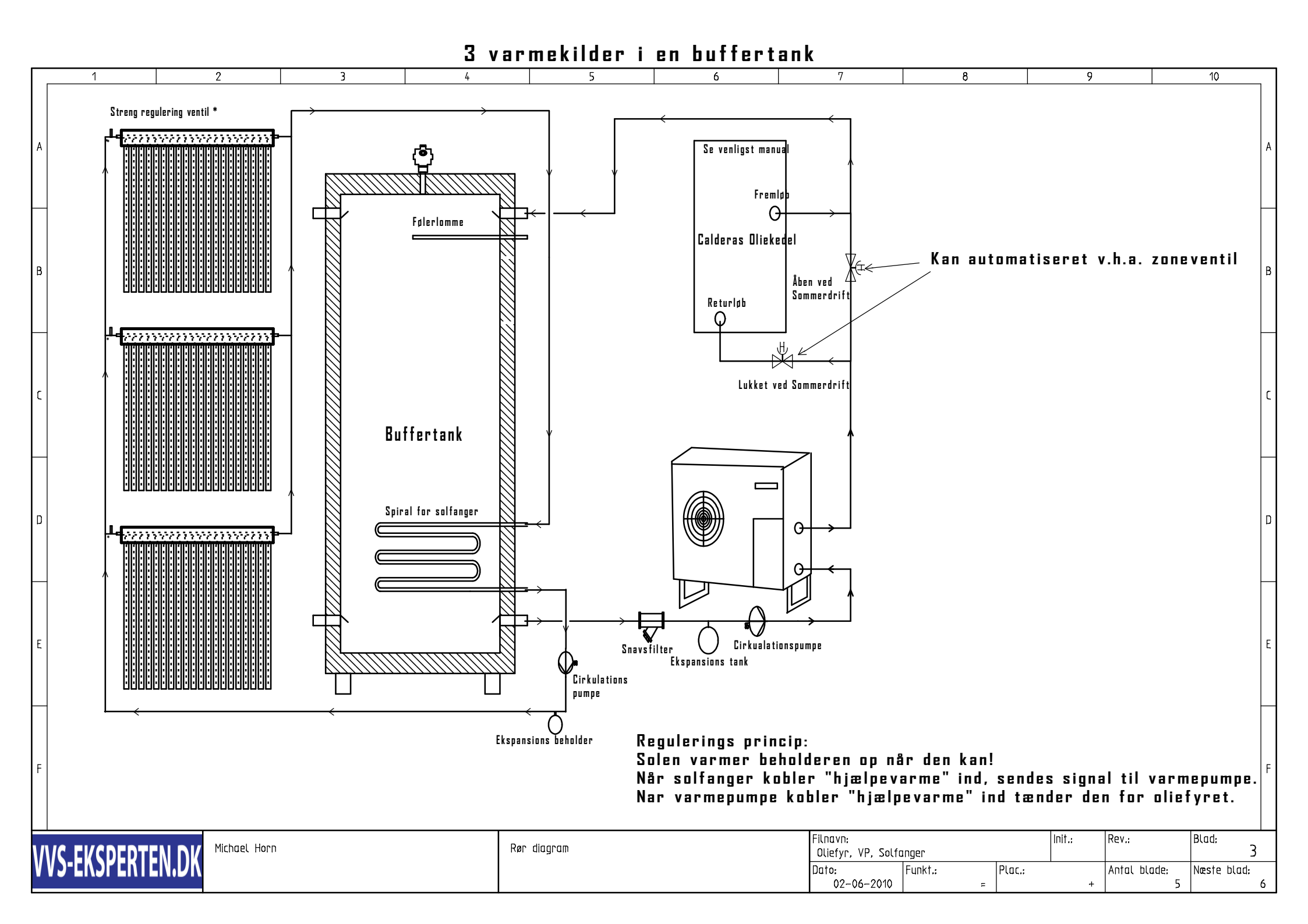

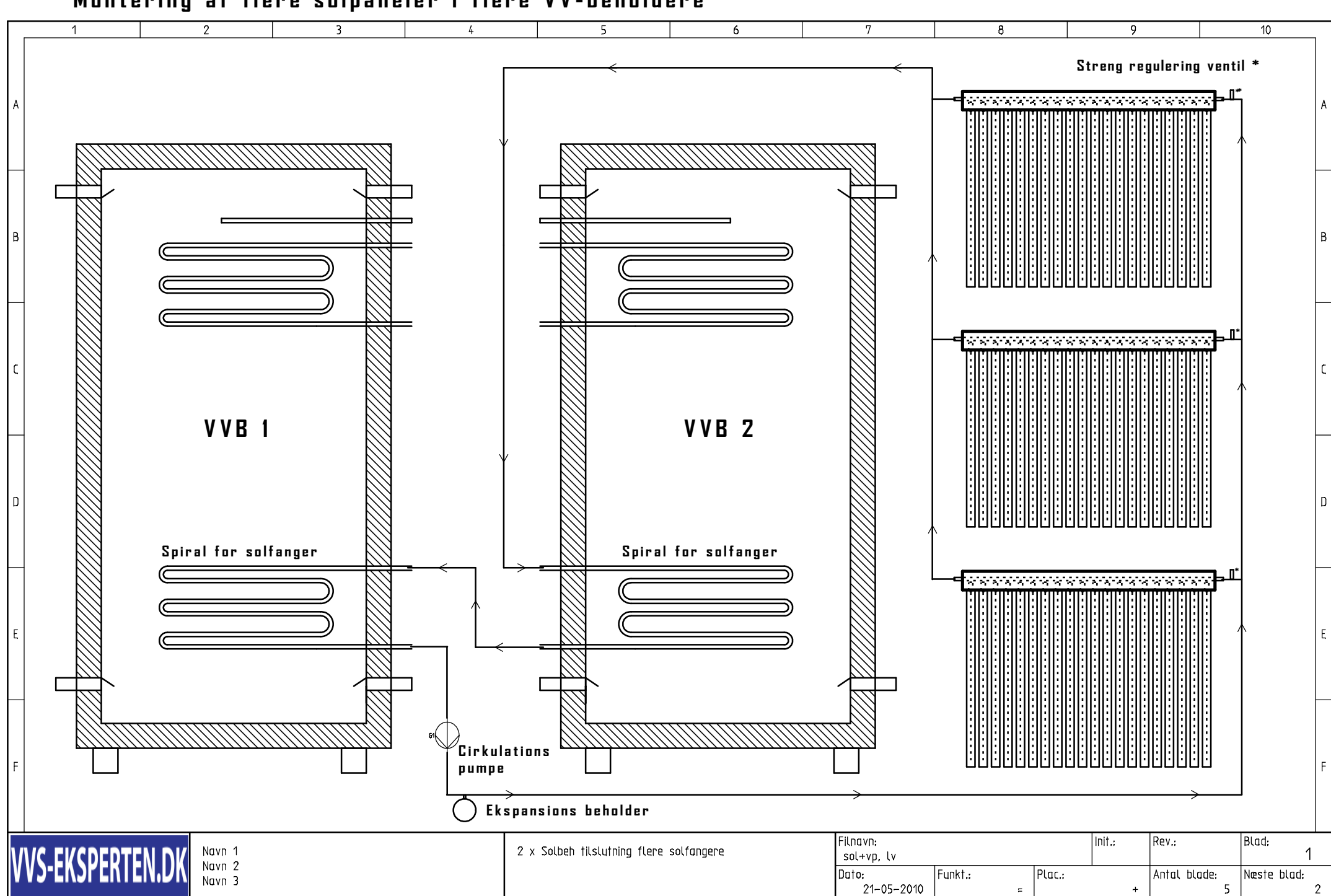

## Montering af flere solpaneler i flere VV-beholdere

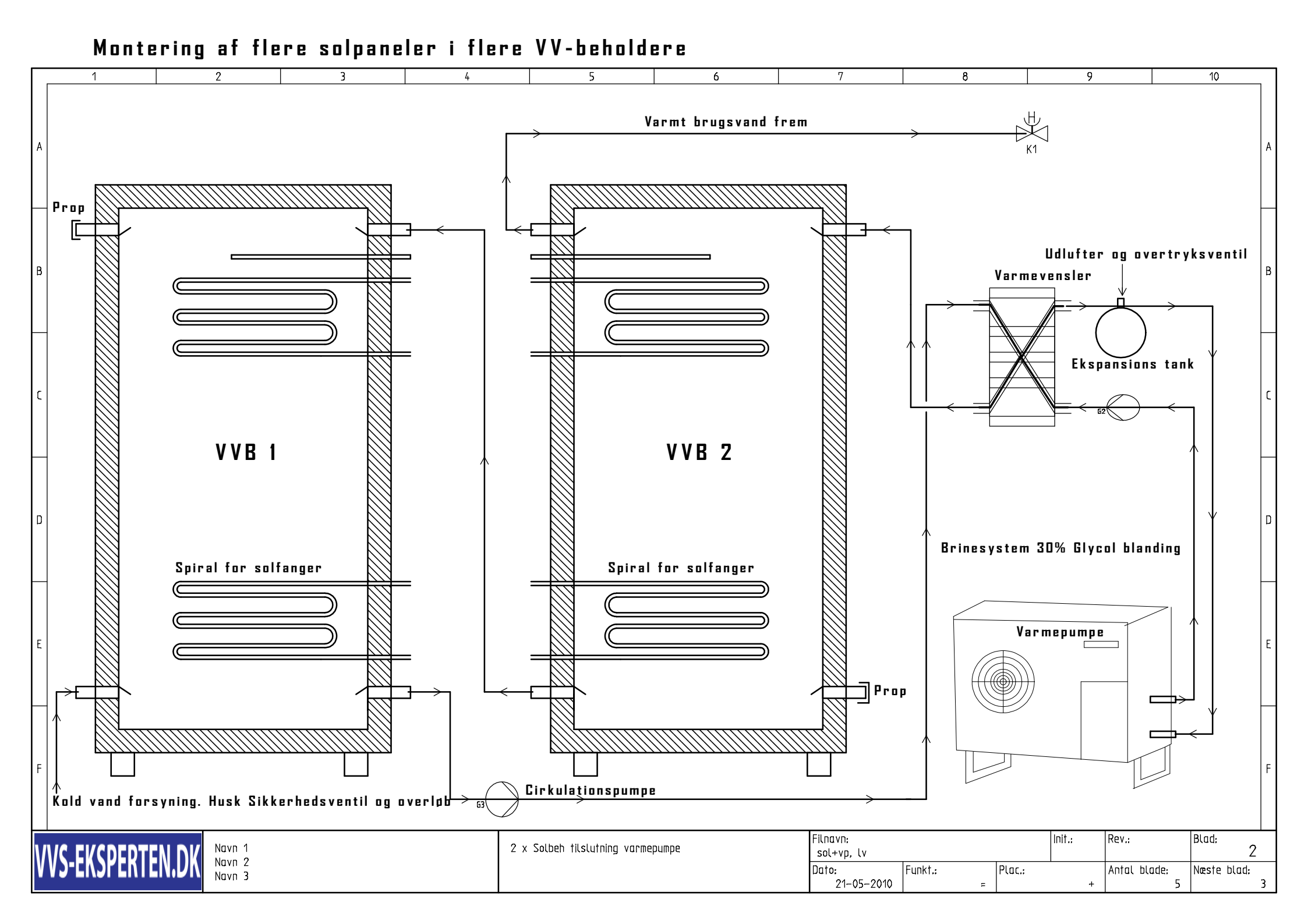

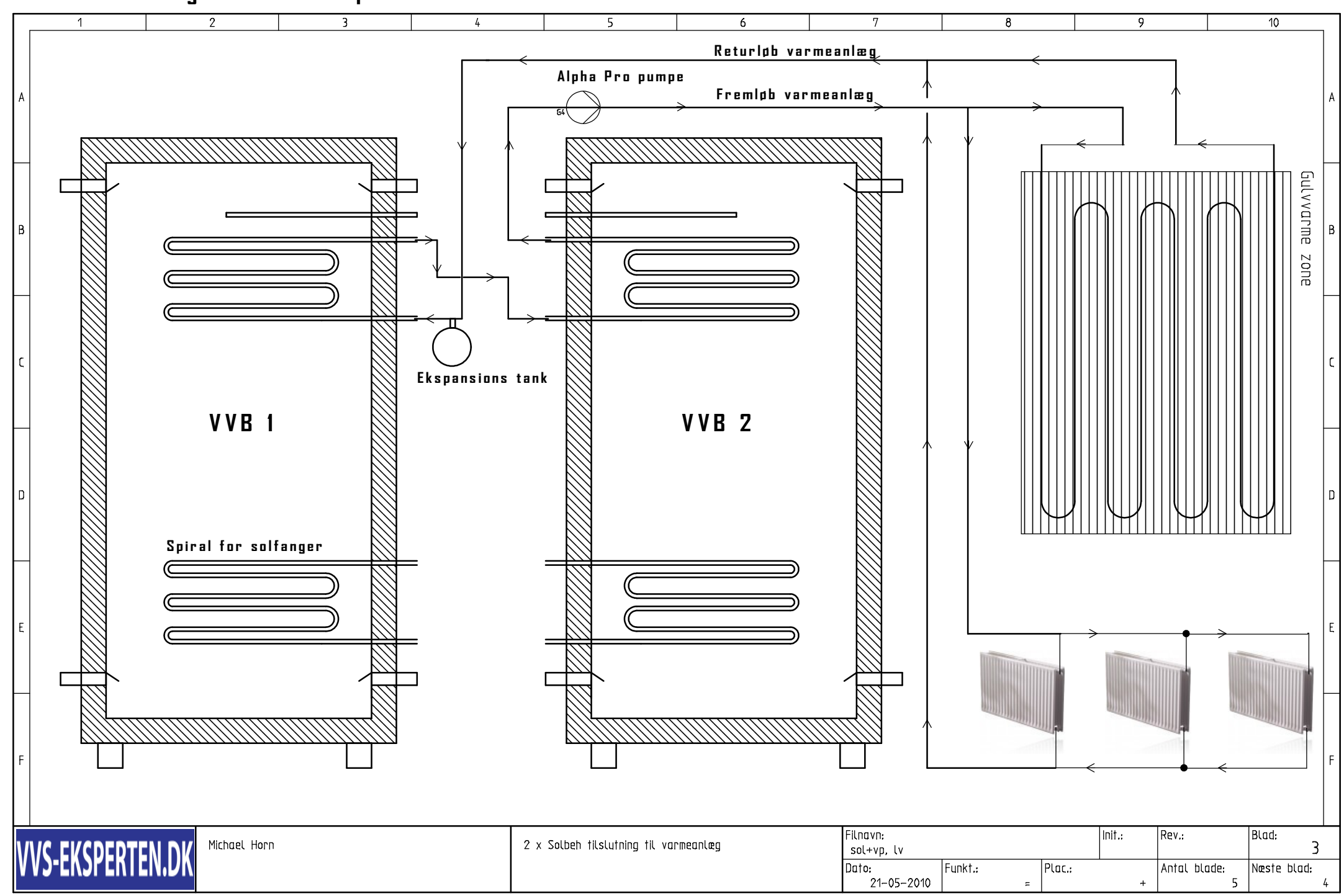

## Montering af flere solpaneler i flere VV-beholdere

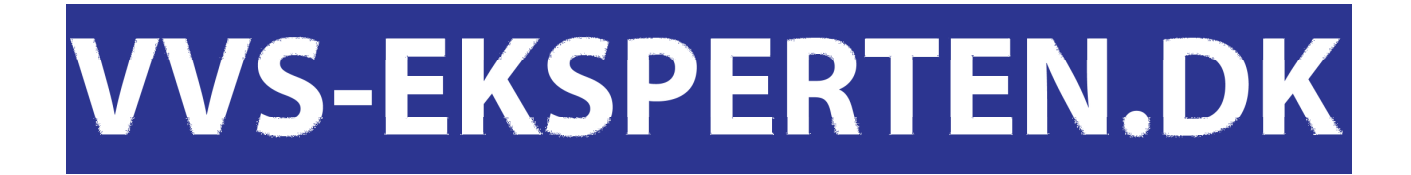

Varmepumpe Luft til vand

## COPMAX L/V

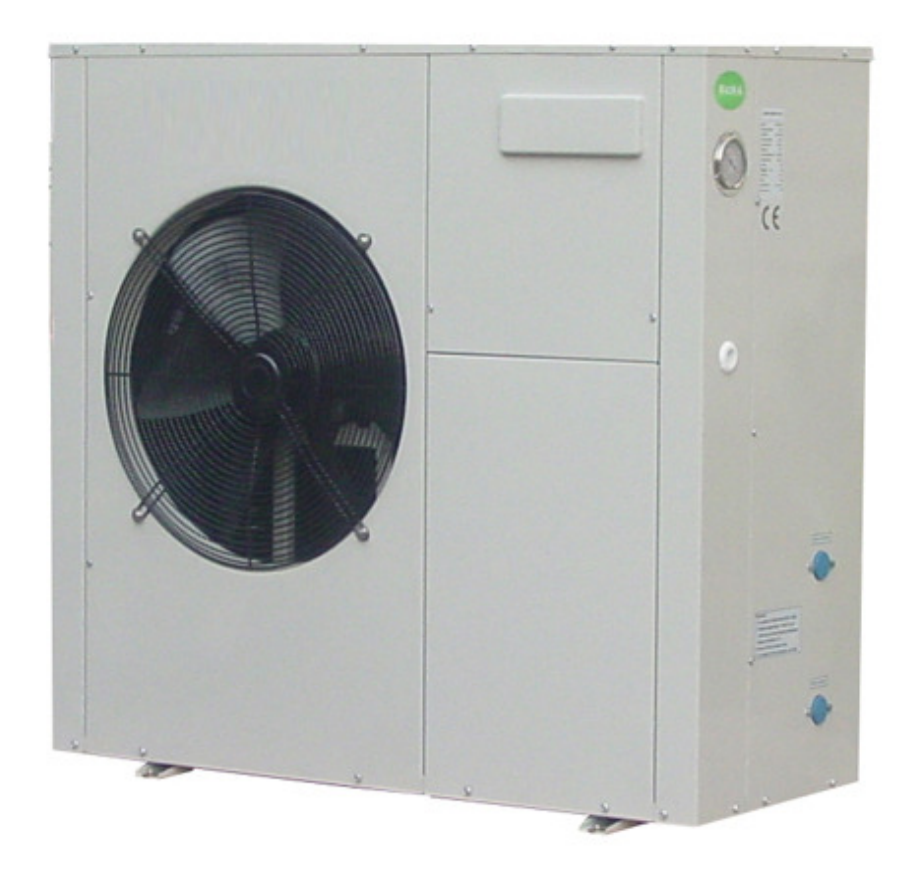

## Tekniske data

| COPMAX LUFT TIL VAND VARMEPUMPE             | Enh. | L/V09         | L/V12         | L/V10             | L/V13    | L/V15     | L/V20         |
|---------------------------------------------|------|---------------|---------------|-------------------|----------|-----------|---------------|
| Varme effekt/optagen effekt ved: 7/35°C     | kW   | 9.5/2.6       | 13.0/3.6      | 11.0/2.9          | 14.0/3.7 | 16.0/4.3  | 21.7/5.7      |
| Varme effekt/optagen effekt ved: 7/45°C     | kW   | 9.1/3.0       | 12.5/4.2      | 10.5/3.3          | 13.5/4.3 | 15.4/5.0  | 21.4/6.8      |
| Varme effekt/optagen effekt ved: 7/55°C     | kW   | 8.8/3.8       | 12.2/5.3      | 10.2/4.1          | 13.2/5.5 | 14.8/6.2  | 20.8/8.4      |
| Varme effekt/optagen effekt ved: 2/35°C     | kW   | 8.2/2.5       | 11.1/3.5      | 9.5/2.8           | 12.0/3.6 | 13.8/4.3  | 18.9/5.7      |
| Varme effekt/optagen effekt ved: 2/45°C     | kW   | 7.9/3.0       | 10.8/4.2      | 9.2/3.4           | 11.8/4.3 | 13.3/5.0  | 18.5/6.8      |
| Varme effekt/optagen effekt ved: -7/35 °C   | kW   | 6.2/2.5       | 8.0/3.5       | 7.2/2.8           | 9.0/3.6  | 10.3/4.4  | 14.3/5.8      |
| Varme effekt/optagen effekt ved: -7/45℃     | kW   | 6.1/3.0       | 7.9/4.2       | 7.1/3.4           | 8.9/4.4  | 10.2/5.1  | 14.2/6.9      |
| Start strøm max                             | Α    | 30            | 36            | 46                | 55       | 56        | 74            |
| Soft-start relæ                             |      | Inkluderet s  | om standard   |                   |          |           |               |
| Power                                       |      | 220-240V/     | /1PH/50Hz     |                   | 380-415V | /3PH/50Hz |               |
| Kompressor                                  |      | DAIKIN        | N Scroll      |                   | HITACI   | HI scroll |               |
| Kondenser                                   |      |               | Varm          | loddet pladevarme | eveksler |           |               |
| Nominal flow varme medium                   | l/s  | 0,45          | 0,62          | 0,52              | 0,67     | 0,76      | 1,03          |
| Internal trykfald ved nominelt flow         | kPa  | 18            | 20            | 24                | 24       | 22        | 24            |
| Flow luft gennemstrømning                   | m³/h | 3000          | 5000          | 3000              | 5000     | 5000      | 6000          |
| Nominelt effekt ventilator                  | W    | 220           | 300           | 220               | 300      | 300       | 440           |
| Maximum udgående temperatur varme<br>medium | °C   |               |               | 55°C              |          |           |               |
| Dimensioner (HxBxD)                         | Mm   | 1050x1050x450 | 1075x1105x505 | 1050x1050x450     | 1075x1   | 105x505   | 1050x1300x690 |
| Rør tilslutninger                           |      |               | D             | N25               |          |           | DN32          |
| Vægt                                        | Kg   | 125           | 175           | 125               | 175      | 180       | 270           |

Testet ifølge EN14511

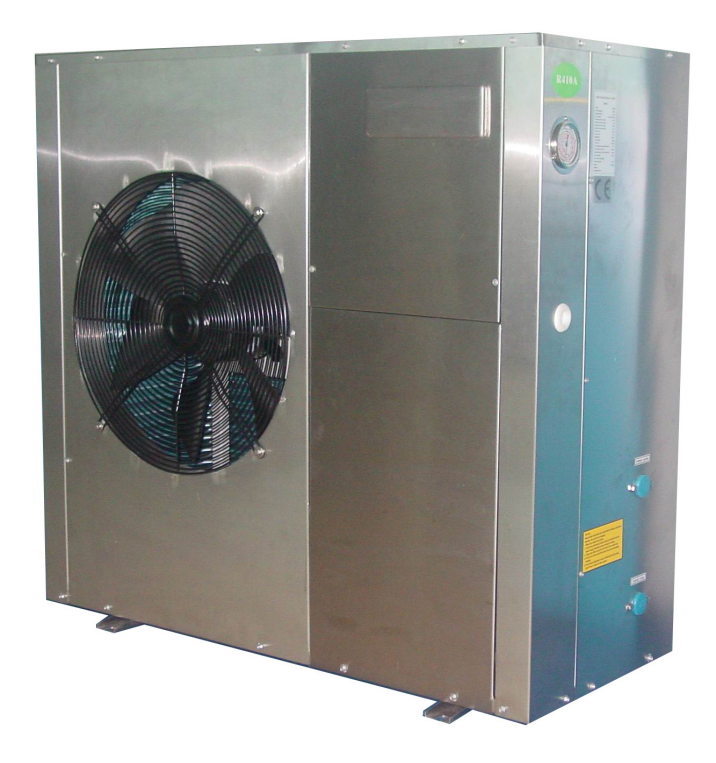

## Tekniske data

| COPMAX LUFT TIL VAND VARMEPUMPE             | Enh. | L/V09K        | L/V12K        | L/V10K            | L/V13K   | L/V15K    | L/V20K        |
|---------------------------------------------|------|---------------|---------------|-------------------|----------|-----------|---------------|
| Varme effekt/optagen effekt ved: 7/35°C     | kW   | 9.5/2.6       | 13.0/3.6      | 11.0/2.9          | 14.0/3.7 | 16.0/4.3  | 21.7/5.7      |
| Varme effekt/optagen effekt ved: 7/45°C     | kW   | 9.1/3.0       | 12.5/4.2      | 10.5/3.3          | 13.5/4.3 | 15.4/5.0  | 21.4/6.8      |
| Varme effekt/optagen effekt ved: 7/55°C     | kW   | 8.8/3.8       | 12.2/5.3      | 10.2/4.1          | 13.2/5.5 | 14.8/6.2  | 20.8/8.4      |
| Varme effekt/optagen effekt ved: 2/35°C     | kW   | 8.2/2.5       | 11.1/3.5      | 9.5/2.8           | 12.0/3.6 | 13.8/4.3  | 18.9/5.7      |
| Varme effekt/optagen effekt ved: 2/45°C     | kW   | 7.9/3.0       | 10.8/4.2      | 9.2/3.4           | 11.8/4.3 | 13.3/5.0  | 18.5/6.8      |
| Varme effekt/optagen effekt ved: -7/35 °C   | kW   | 6.2/2.5       | 8.0/3.5       | 7.2/2.8           | 9.0/3.6  | 10.3/4.4  | 14.3/5.8      |
| Varme effekt/optagen effekt ved: -7/45 °C   | kW   | 6.1/3.0       | 7.9/4.2       | 7.1/3.4           | 8.9/4.4  | 10.2/5.1  | 14.2/6.9      |
| Køling effekt/optagen effekt ved: 35/7 °C   | KW   | 7.8/2.9       | 11.5/4.3      | 9.5/3.3           | 12.2/4.3 | 14.5/5.2  | 19.6/6.8      |
| Start strøm max                             | Α    | 30            | 36            | 46                | 55       | 56        | 74            |
| Soft-start relæ                             |      | Inkluderet s  | om standard   |                   |          |           |               |
| Power                                       |      | 220-240V/     | /1PH/50Hz     |                   | 380-415V | /3PH/50Hz |               |
| Kompressor                                  |      | DAIKIN        | N Scroll      |                   | HITACI   | HI scroll |               |
| Kondenser                                   |      |               | Varm          | loddet pladevarme | eveksler |           |               |
| Nominal flow varme medium                   | l/s  | 0,45          | 0,62          | 0,52              | 0,67     | 0,76      | 1,03          |
| Internal trykfald ved nominelt flow         | kPa  | 18            | 20            | 24                | 24       | 22        | 24            |
| Flow luft gennemstrømning                   | m³/h | 3000          | 5000          | 3000              | 5000     | 5000      | 6000          |
| Nominelt effekt ventilator                  | W    | 220           | 300           | 220               | 300      | 300       | 440           |
| Maximum udgående temperatur varme<br>medium | °C   | 55℃           |               |                   |          |           |               |
| Dimensioner (HxBxD)                         | mm   | 1050x1050x450 | 1075x1105x505 | 1050x1050x450     | 1075x1   | 105x505   | 1050x1300x690 |
| Rør tilslutninger                           |      |               | D             | N25               |          |           | DN32          |
| Vægt                                        | kg   | 125           | 175           | 125               | 175      | 180       | 270           |

Testet ifølge EN14511

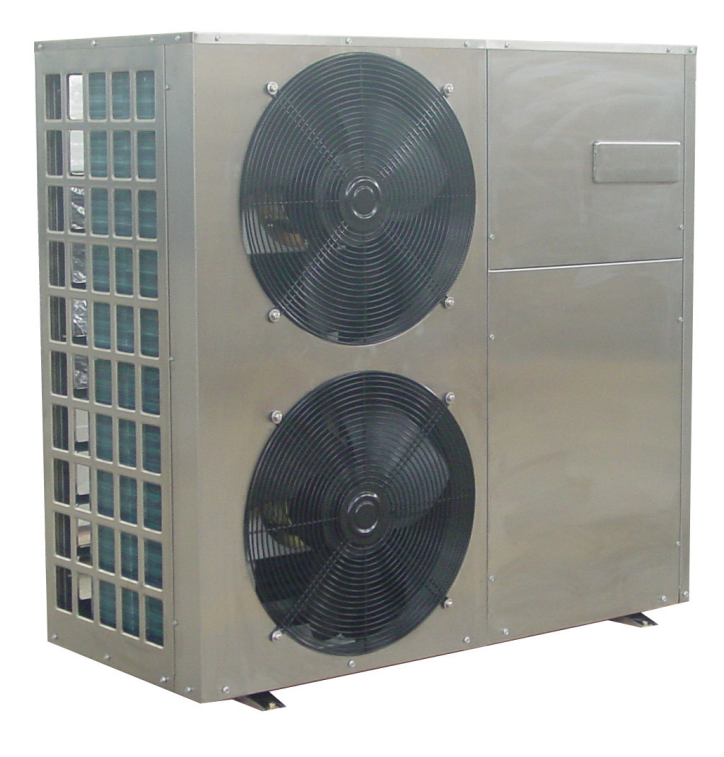

Model Copmax L/V 9/9B Ydelse på varmepumpen 1=Flow ved 35°C Fuld last 2=Flow ved 45°C Fuld last

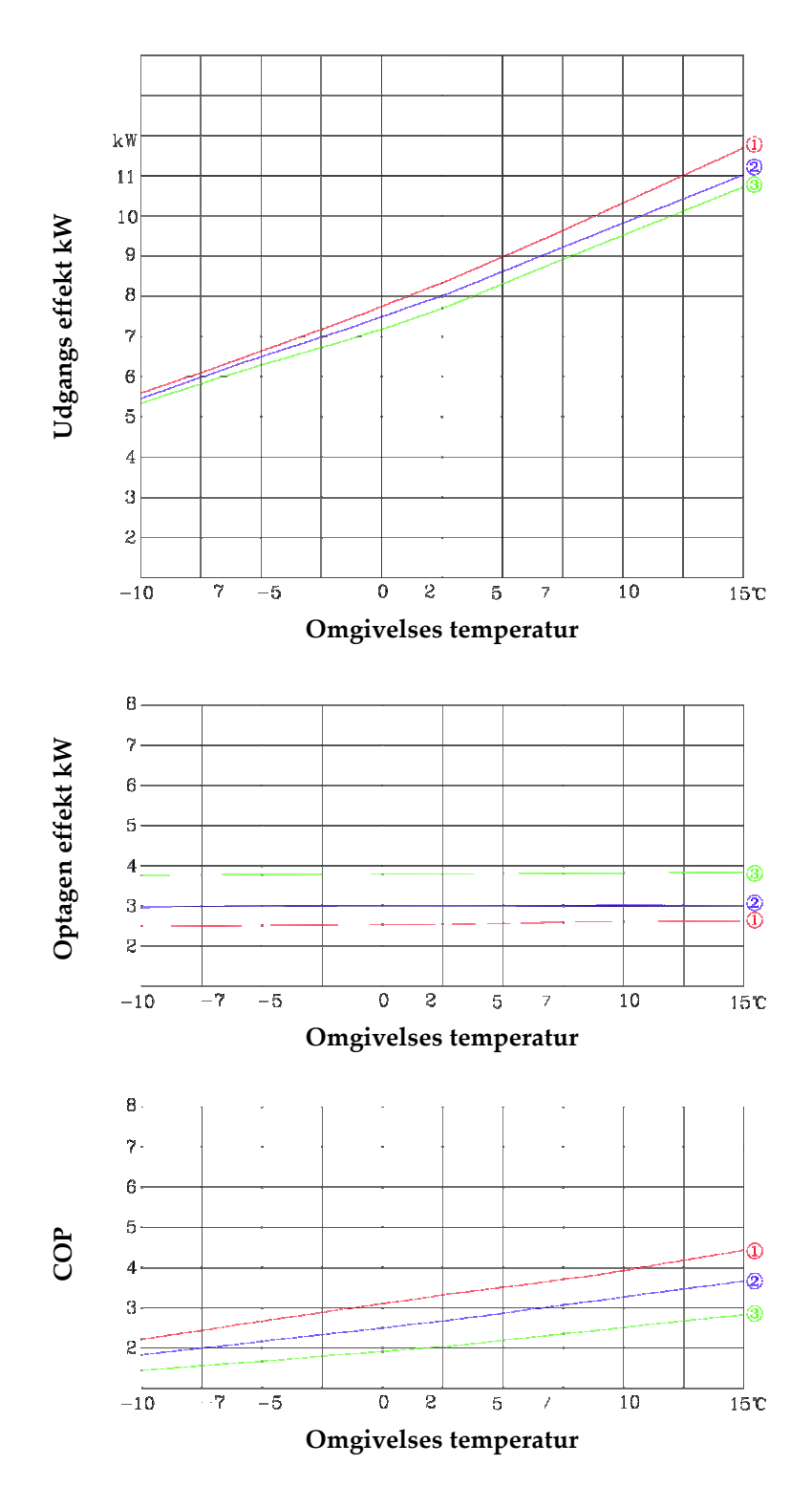

**Model Copmax L/V 12/12B Ydelse på varmepumpen** 1=Flow ved 35°C Fuld last 2=Flow ved 45°C Fuld last

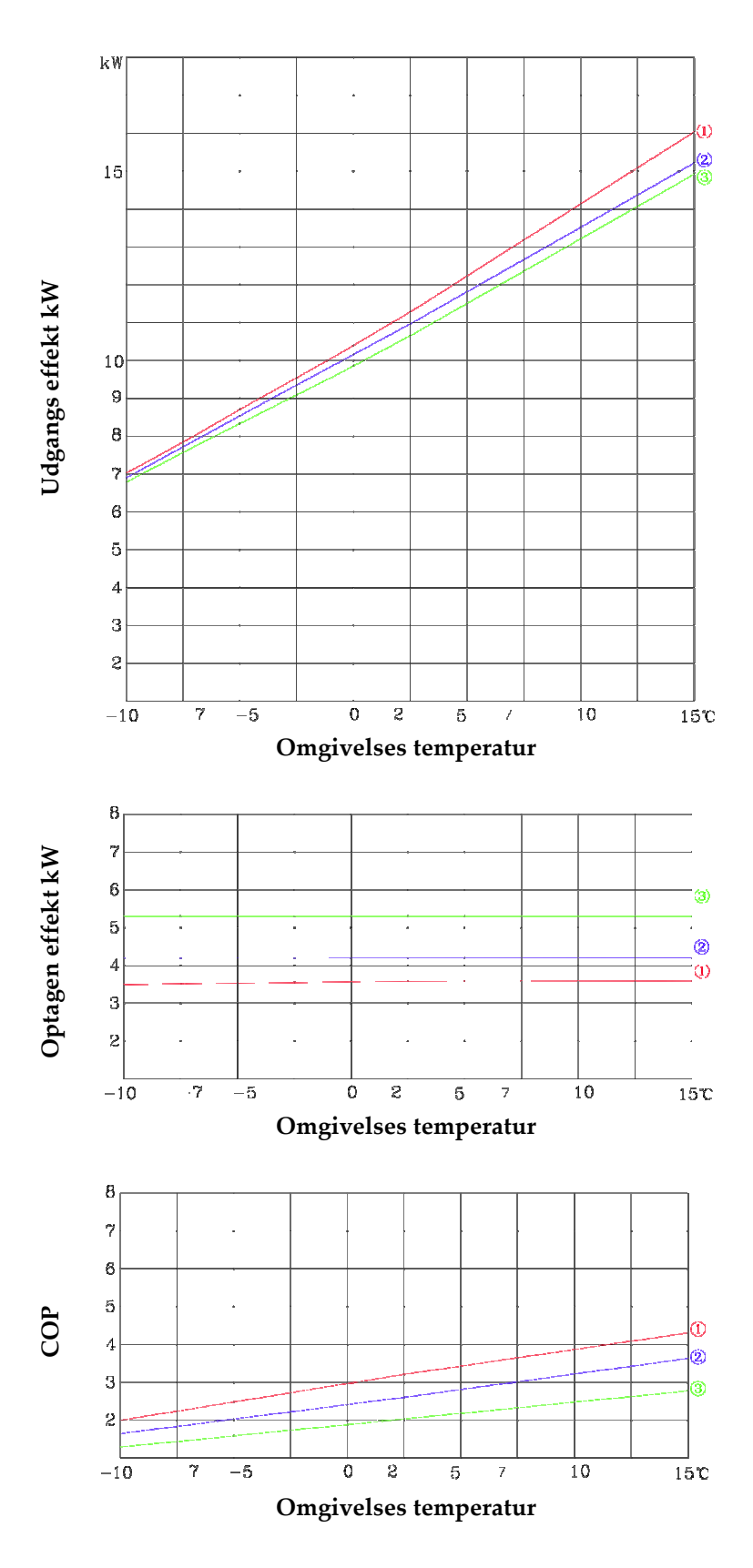

Model Copmax L/V 10/10B Ydelse på varmepumpen 1=Flow ved 35°C Fuld last 2=Flow ved 45°C Fuld last

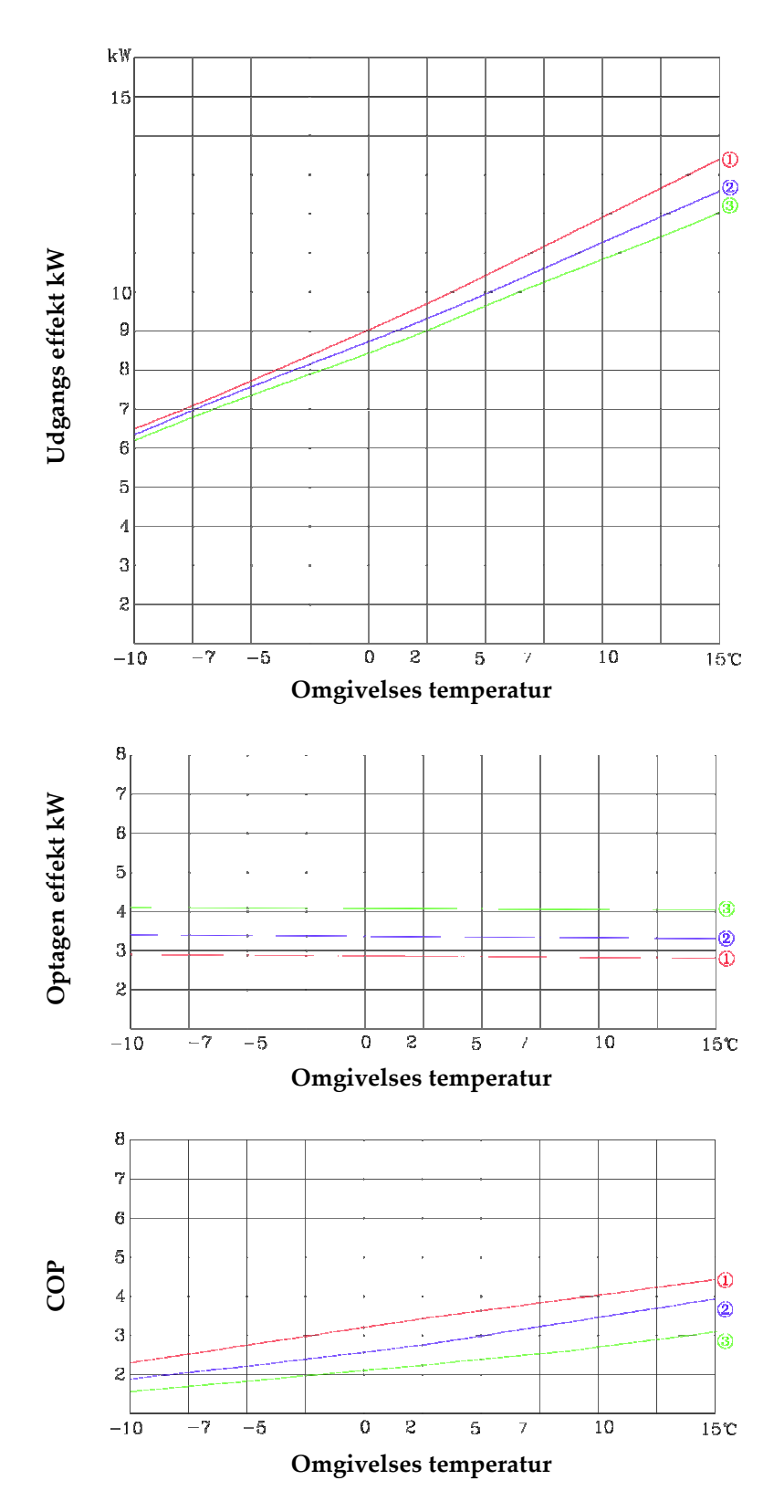

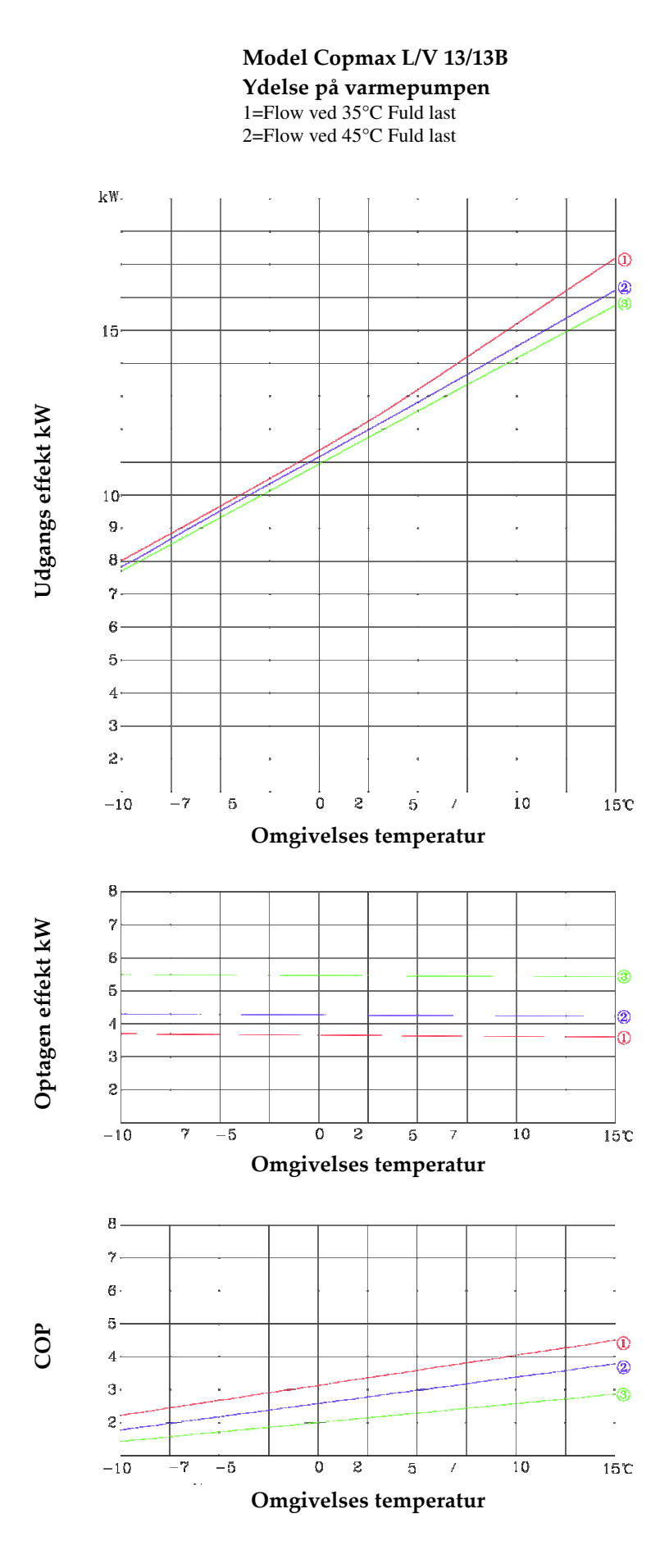

Model Copmax L/V 15/105

**Ydelse på varmepumpen** 1=Flow ved 35°C Fuld last 2=Flow ved 45°C Fuld last

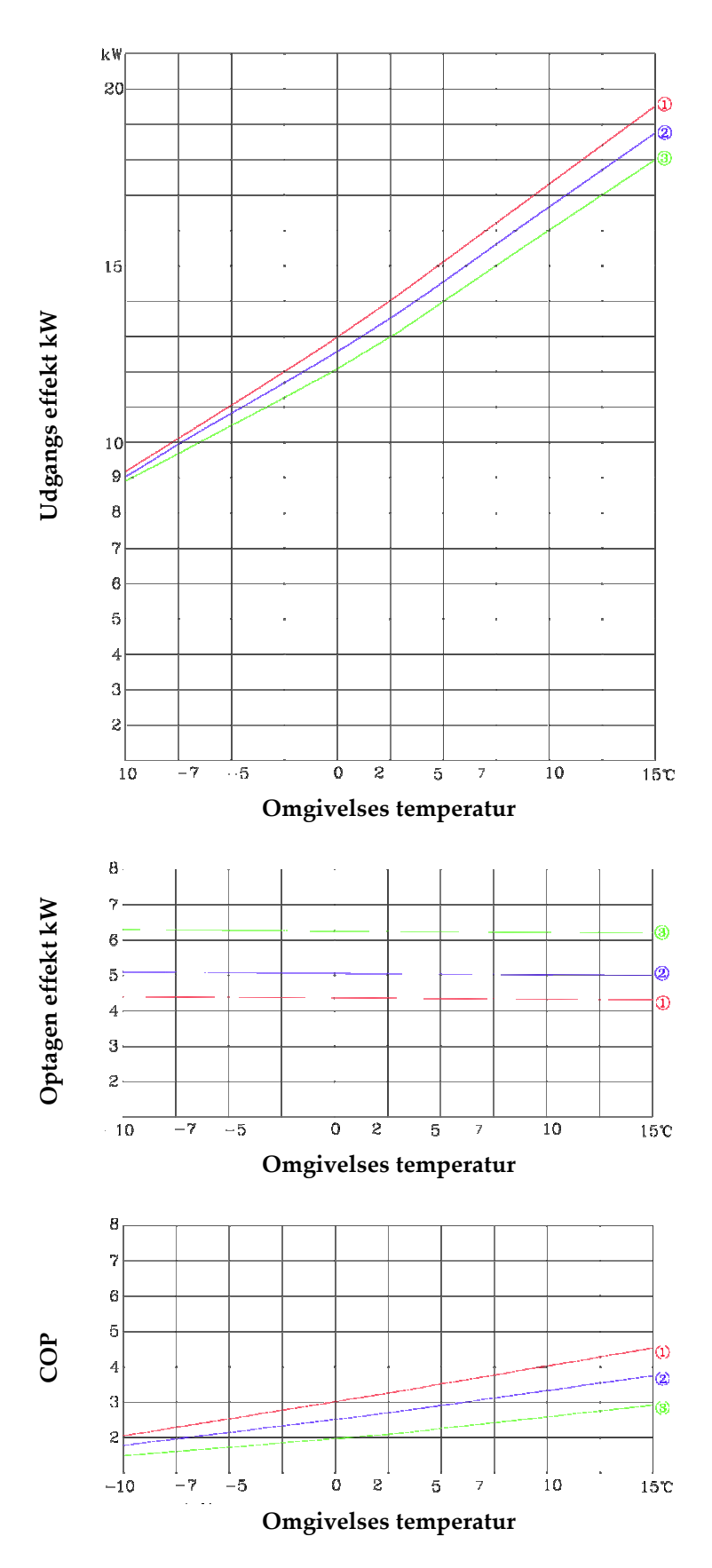

## Dimensioner Copmax L/V 9/9B

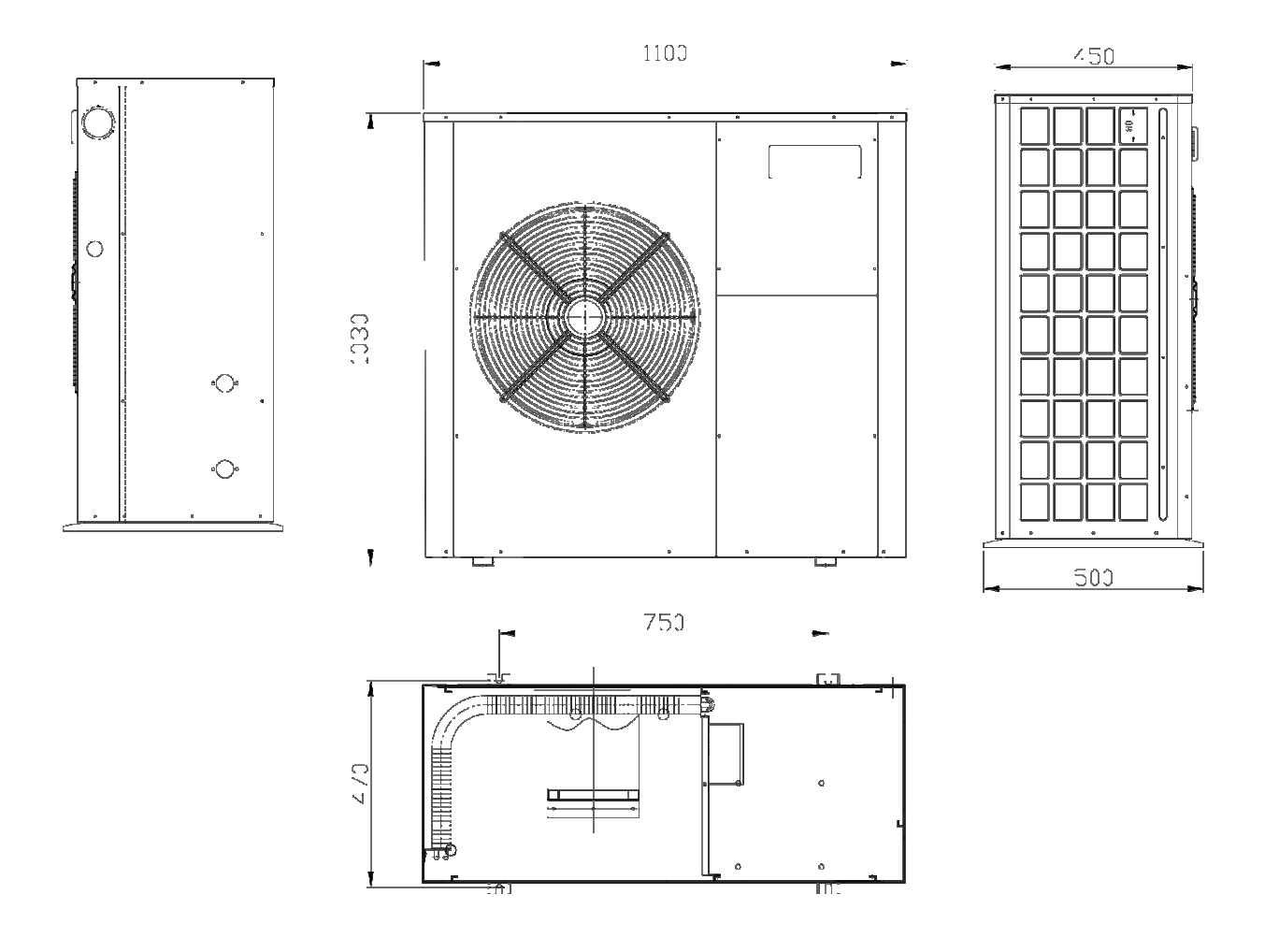

## Hoveddele

| Enhed              | AW09B           | AW10B            |
|--------------------|-----------------|------------------|
| Kompressor         | Daikin          | Hitachi          |
| Plade varmeveksler | Swep            | Swep             |
| Ekspansions ventil | Emerson         | Emerson          |
| Controller         | Siemens         | Siemens          |
| Elektriske dele    | Schneider       | Schneider        |
| Tørefilter         | Emerson         | Emerson          |
| Skueglas           | Emerson         | Emerson          |
| Cirkulationspumpe  | Wilo Star S25/6 | Wilo Star RS25/6 |

## Dimensioner Copmax L/V 1212/B – 15/15B

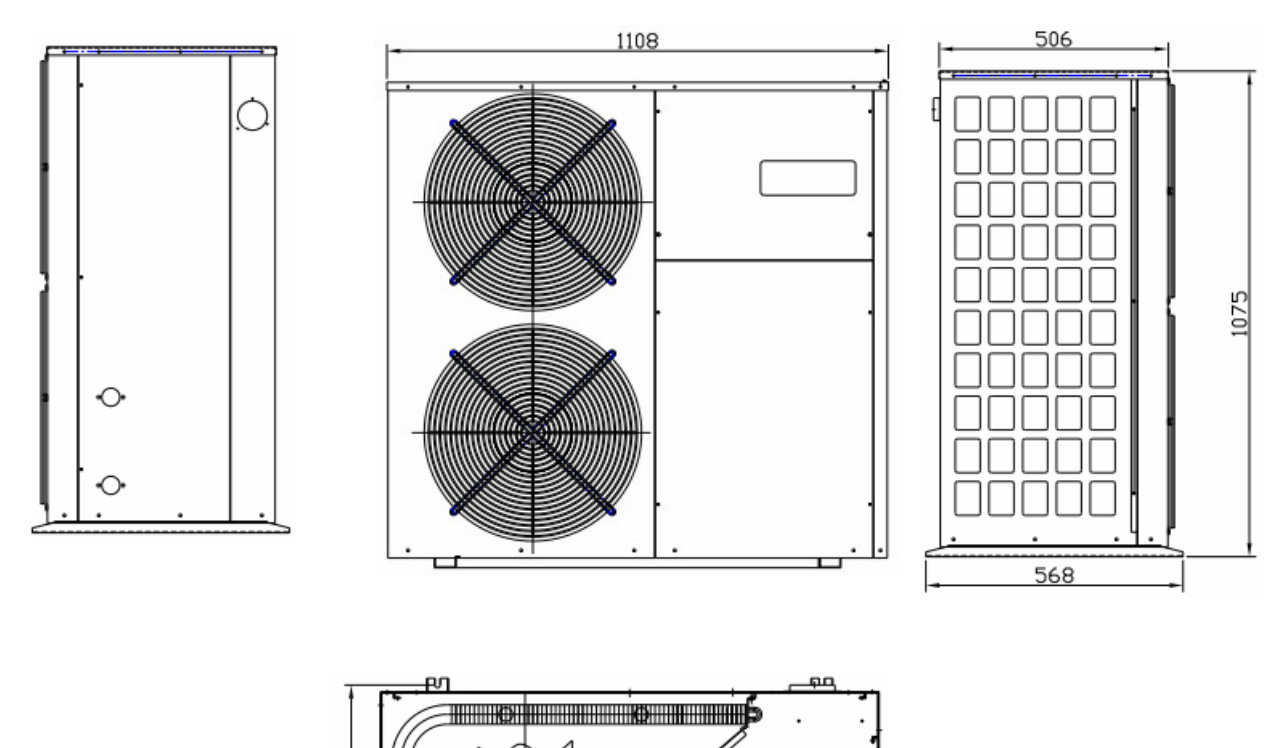

# 

## Hoveddele

| Enhed              | AW12B            | AW13B            | AW15B            |
|--------------------|------------------|------------------|------------------|
| Kompressor         | Daikin           | Hitachi          | Hitachi          |
| Plade varmeveksler | Swep             | Swep             | Swep             |
| Ekspansions ventil | Emerson          | Emerson          | Emerson          |
| Controller         | Siemens          | Siemens          | Siemens          |
| Elektriske dele    | Schneider        | Schneider        | Schneider        |
| Tørefilter         | Emerson          | Emerson          | Emerson          |
| Skueglas           | Emerson          | Emerson          | Emerson          |
| Cirkulationspumpe  | Wilo Star RS25/8 | Wilo Star RS25/8 | Wilo Star RS25/8 |

## Trykfald på cirkulationspumpe

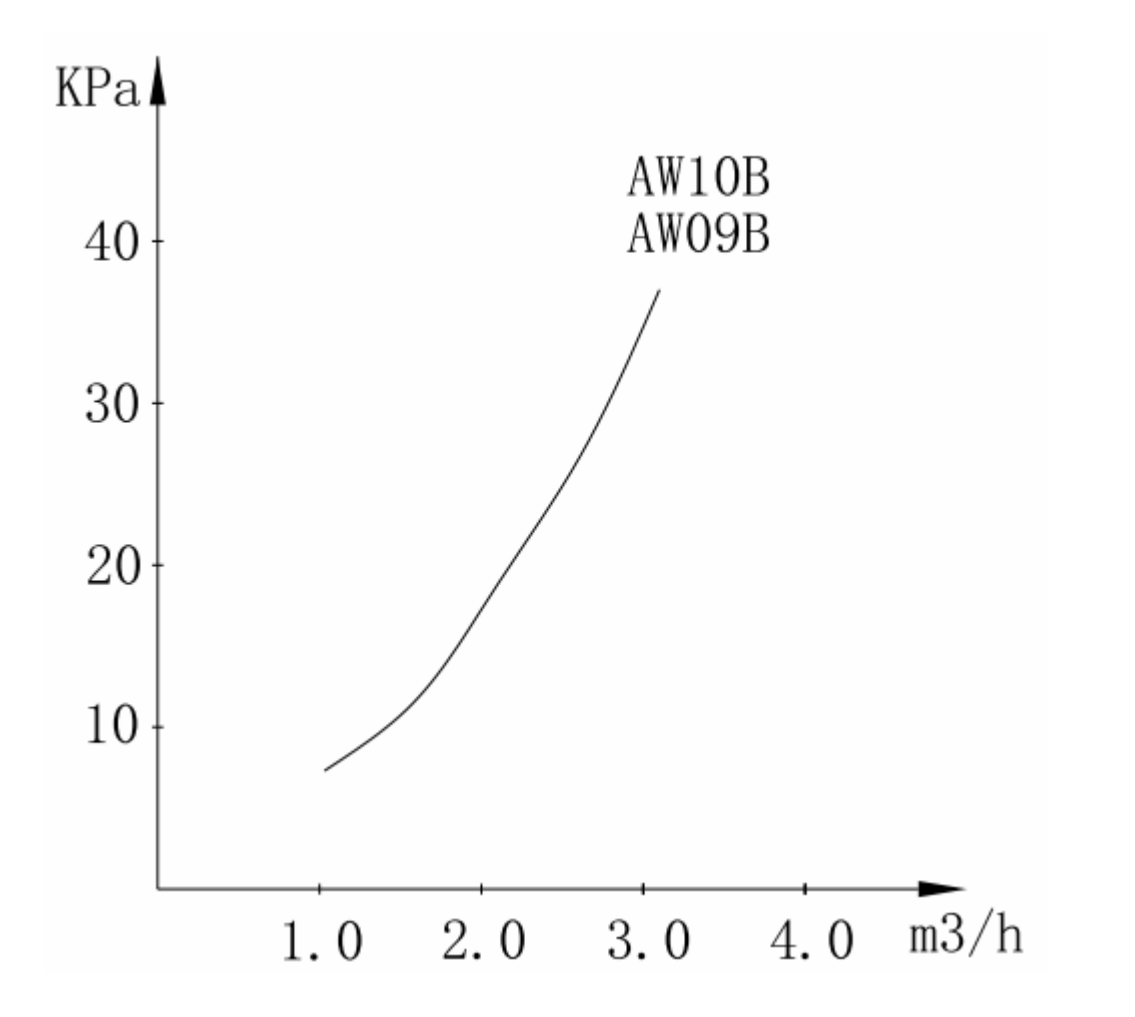

Option: Indbygget pumpe: Vilo Star 25/6

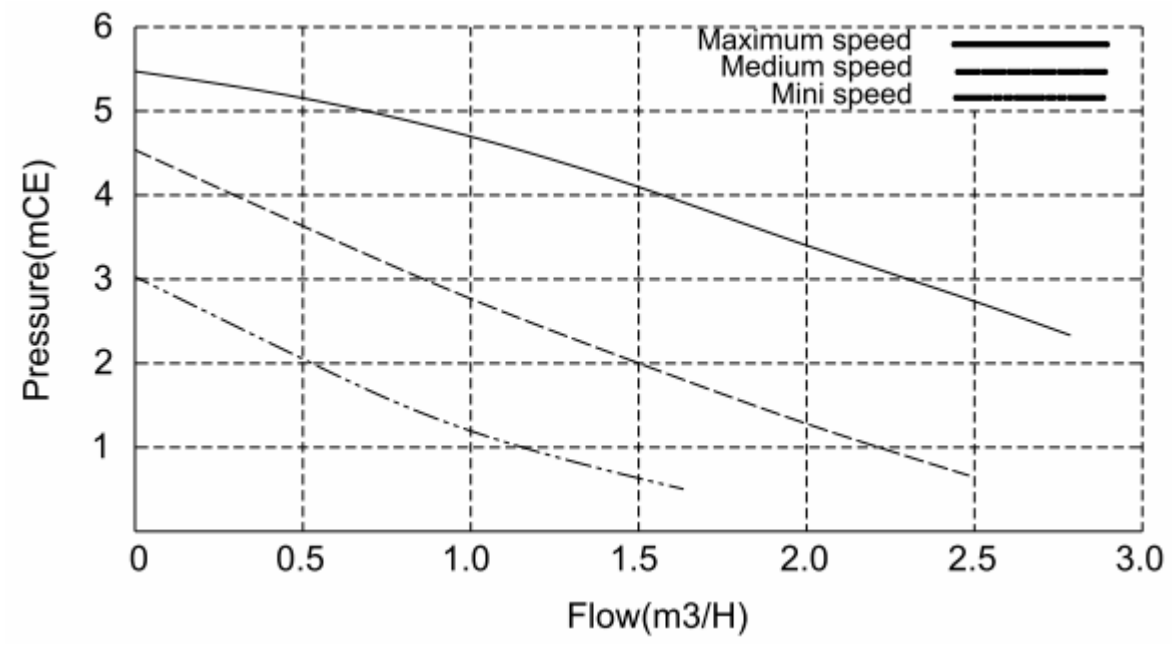

## Trykfald på cirkulationspumpe

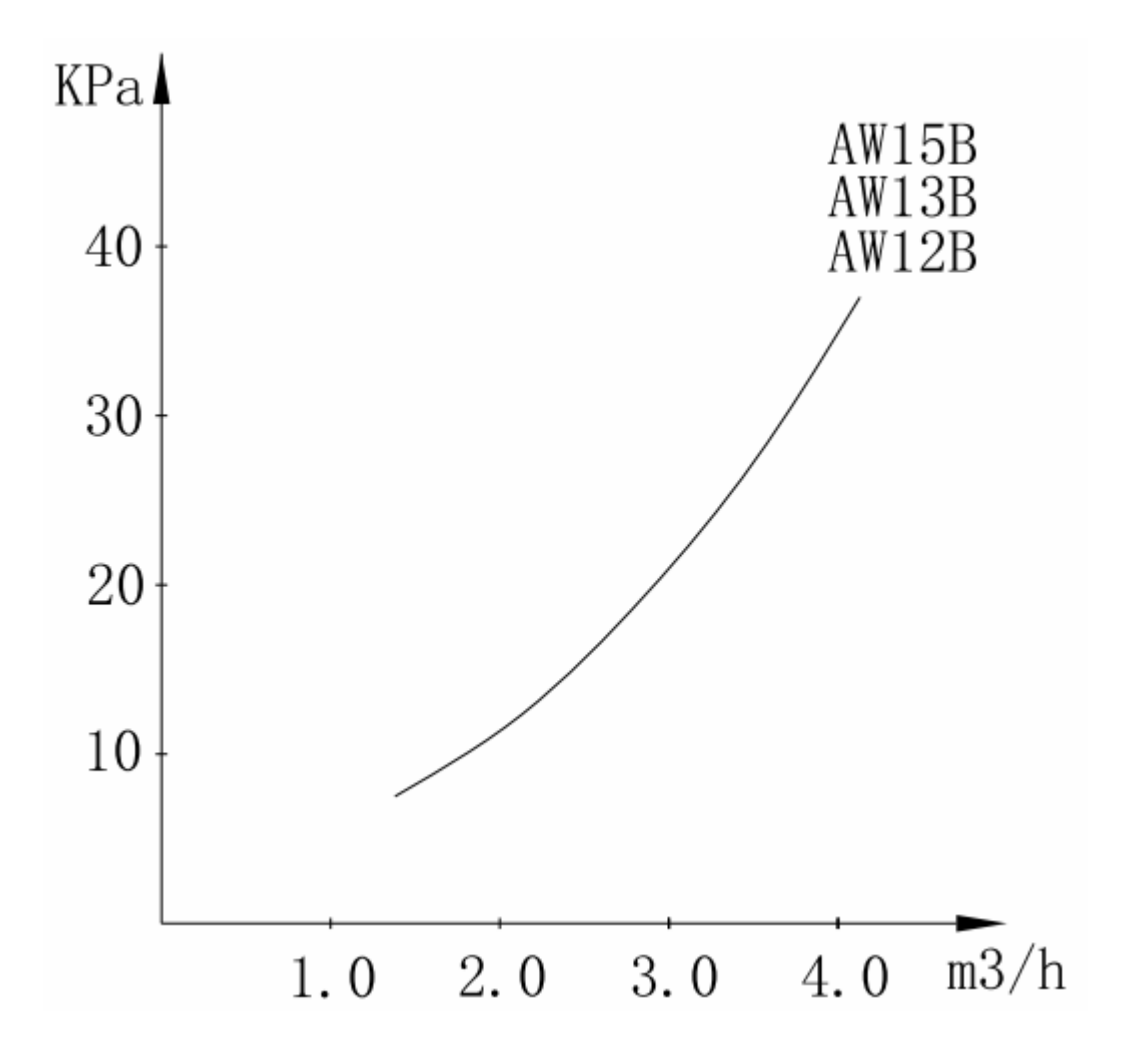

Option: Indbygget pumpe: Vilo Star 25/8

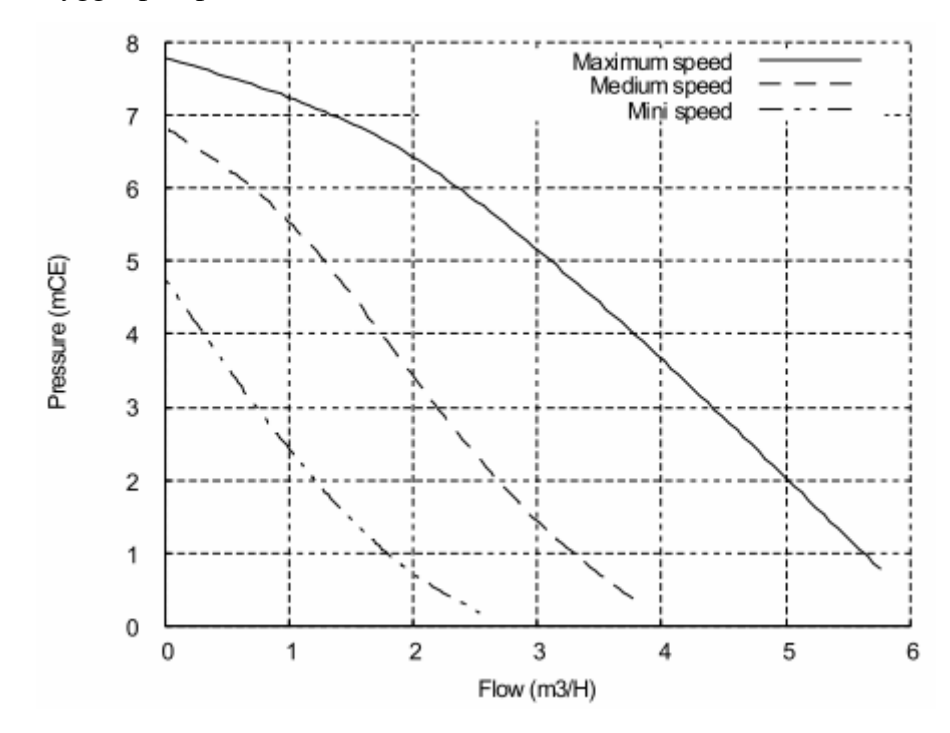

| Følere |                                     |
|--------|-------------------------------------|
| ET     | Temperatur trykrør på kompressor    |
| ST     | Temperatur fremløb                  |
| RT     | Temperatur returløb                 |
| ОТ     | Temperatur Udendørs                 |
| СТ     | Temperatur fordamper (varmeoptager) |
| HT     | Temperatur varmtvands beholder      |
| FI     | Murgennemføring bøsningsrør         |
| ELK    | Tilskudsvarme elpatron 6kW          |
| VXV    | Zoneventil 3-vejs                   |
| EXP    | Ekspentions beholder                |
| P1     | Cirkulationspumpe varmeanlæg        |